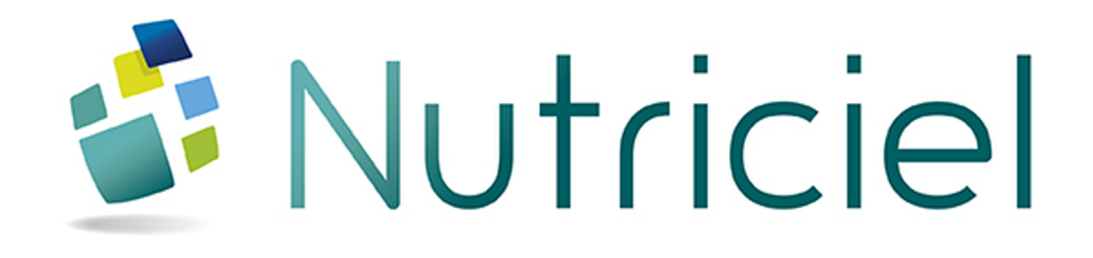

Documentation du module

# ORDONNANCEMENT

www.actemium.com

# **TABLE DES MATIÈRES**

| TAE | BLE DES MATIÈRES                                 | 3  |
|-----|--------------------------------------------------|----|
| 1.  | NAVIGUER DANS L'INTERFACE                        | 5  |
| 2.  | SUIVRE LES COMMANDES ET LES TOURNÉES             | 7  |
| 3.  | GÉRER L'ORDONNANCEMENT                           | 11 |
| 3.1 | Utiliser l'onglet "Besoins"                      | 11 |
| 3.2 | Générer les OF                                   | 13 |
| 3.3 | Effectuer l'ordonnancement                       | 15 |
| 3.4 | Valider l'ordonnancement et lancer la production | 17 |
| 3.5 | Gérer le chargement des camions                  | 22 |
| 3.6 | Analyser les OF et leur état                     | 23 |
| 3.7 | Gérer les débits sur les lignes                  | 27 |
| 4.  | SUIVRE LES CONSOMMATIONS                         | 29 |
| 5.  | SUIVRE LES BESOINS HEBDOMADAIRES (SACS)          | 31 |

# **1. NAVIGUER DANS L'INTERFACE**

L'interface du module d'ordonnancement de Nutriciel<sup>®</sup> se subdivise en différentes parties, dont des onglets dans le volet de navigation :

- 1. L'onglet **Commandes** vous permet de visualiser et de parcourir les commandes que vous devez traiter et les tournées et les camions prévus. Les informations affichées proviennent de votre ERP et ne sont pas modifiables ici.
- 2. L'onglet **Besoins** est l'onglet principal de travail dans lequel vous allez gérer votre planification et effectuer l'ordonnancement des tâches en production pour répondre aux commandes présentes dans l'onglet **Commandes** et assurer la rotation des camions de livraison.
- 3. L'onglet **Consommation** vous permet de vérifier que vous disposez de tous les ingrédients nécessaires à la réalisation des formules et donc à la préparation des différentes commandes.
- 4. L'onglet **Besoins Hebdos**, utilisé surtout pour la gestion des livraisons en sacs, vous montre les besoins sur plusieurs jours en produits finis et vous permet d'avoir une bonne idée de la charge de travail et des besoins pour les jours à venir.
- 5. Les filtres, disponibles dans la partie supérieure de la fenêtre et décrits ci-dessous, vous permettent d'ajuster les informations affichées dans la partie principale de la fenêtre.

| 8  | Nutriciel - Ordonna | ancement |            | (5)                                  |          |                       |        |               |                 |                  |           |                 |           |                |                    |                  |          |                | - d 💌        |
|----|---------------------|----------|------------|--------------------------------------|----------|-----------------------|--------|---------------|-----------------|------------------|-----------|-----------------|-----------|----------------|--------------------|------------------|----------|----------------|--------------|
| 0  | 🖯 Activé            | Toutes   | Du:        | 3/03/2016 00:00:                     | 00 🕅     |                       | Calcul | <b>1</b>      |                 |                  |           |                 |           |                |                    |                  |          |                | 98 🖶 🗶 🧯 🛈   |
|    | Désactivé           |          | Au:        | 04/03/2016 23:59:                    | 59 🕅     | $\mathcal{V} \supset$ | Besoin | 8 RAZ         |                 |                  |           |                 |           |                |                    |                  |          | França         | is -         |
| 2  |                     |          | P 1        |                                      | ,        |                       | ,      |               |                 |                  |           |                 | 8         | Date/heure     |                    |                  |          | -              |              |
| ע  | Commandes           |          | т          | ournée 3                             | Code tra | insporteur 9          | Trans  | orteur A      | Code chauffeur  |                  | Camion    | mmatriculation  | N'Tour    | , Chargement   | Date/he<br>Charger | Date/I           | leure    |                | T.           |
| 1  |                     |          |            |                                      |          |                       |        |               |                 |                  |           |                 |           | prévue         | prévue l           | Jsine Estin      | née      |                |              |
|    | Commandes           |          | 1502 424 4 |                                      |          |                       |        |               | A11             | A24              |           |                 | 4         | Logistique     | 02/02/201          | 16 15-(02/02/20  | 16 15-00 |                | •            |
|    | Affectees           |          | 1502 A09 2 |                                      |          |                       |        | G             | BF              | A09              |           |                 | 2         | 03/03/2016 15  | : 03/03/201        | 6 15:( 03/03/20  | 16 15:01 |                |              |
|    | Non affectees       |          | 1502 A05 4 |                                      |          |                       |        | L             | 0               | A05              |           |                 | 4         | 03/03/2016 15  | : 03/03/201        | 6 15:: 03/03/20  | 16 15:56 |                |              |
|    | • Toutes            |          | 1502 C08 8 | 1                                    |          |                       |        | s             | SD              | C08              |           |                 | 8         | 03/03/2016 17  | : 03/03/201        | 6 17:03/03/20    | 16 17:00 |                |              |
|    |                     |          | 1502 C12 8 | 1                                    |          |                       |        | s             | ER              | C12              |           |                 | 8         | 03/03/2016 17  | : 03/03/201        | 6 17:03/03/20    | 16 17:00 |                |              |
|    |                     |          | 1502 A02 4 |                                      |          |                       |        | G             | BP              | A02              |           |                 | 4         | 03/03/2016 17  | : 03/03/201        | 6 17:: 03/03/20  | 16 17:31 |                |              |
|    |                     |          | 1602 C07 1 |                                      |          |                       |        | P             | GR              | C07              |           |                 | 1         | 03/03/2016 21  | : 03/03/201        | 6 21:( 03/03/20  | 16 21:00 |                |              |
|    |                     |          | 1602 C09 1 |                                      |          |                       |        | G             | BU              | C09              |           |                 | 1         | 03/03/2016 21  | : 03/03/201        | 6 21:( 03/03/20  | 16 21:00 |                |              |
|    | Code OF:            |          | 1602 C10 1 |                                      |          |                       |        | G             | BU              | C10              |           |                 | 1         | 03/03/2016 21  | : 03/03/201        | 16 21:03/03/20   | 16 21:00 |                |              |
|    | Effacer OF          | n        | 1602 C13 1 |                                      |          |                       |        | J             | 25              | C13              |           |                 | 1         | 03/03/2016 21  | : 03/03/201        | 6 21:03/03/20    | 16 21:00 |                |              |
|    | gildeer of          |          | 1602 A01 1 |                                      |          |                       |        | P             | 94              | A01              |           |                 | 1         | 04/03/2016 01  | : 04/03/201        | 16 01:0 04/03/20 | 16 01:00 |                |              |
|    | Affichage des co    | ommandes | 1602 A02 1 |                                      |          |                       |        |               | кл<br>20        | AUZ              |           |                 | 1         | 04/03/2016 01  | 04/03/20           | 6 01:04/03/20    | 16 01:00 |                |              |
|    | Tableau classi      | que      | 1602 404 1 |                                      |          |                       |        | 5             | -0              | A04              |           |                 | 1         | 04/03/2016 01  | 04/03/201          | 6 01:0 04/03/20  | 16 01:00 |                | -            |
|    | Arborescence        |          | 47         |                                      |          |                       |        |               |                 |                  |           |                 |           |                |                    |                  |          |                |              |
|    |                     |          | Liste de t | outes les comma                      | ndes.    |                       |        |               |                 |                  |           |                 |           |                |                    |                  |          |                |              |
|    | Enroulé/Déroulé     |          | P          | *                                    | *        | •                     |        |               | ٥               |                  | •         | 1               | Code      | • Libellé      |                    |                  |          |                | Date réelle  |
|    |                     |          | mmande-L   | ig <sup>a</sup> Tournée <sup>(</sup> | Code     | Client 🔦              | Code , | Ville 🕴       | Date prévue o   | <sup>le</sup> NN | om.* Code | Libellé         | matière * | matière *      | Quantite           | Code OF 🔹        | Stock*   | Stock , Cellul | 🔧 de 🔉 🖥     |
|    |                     |          |            |                                      | ciient   |                       | postal |               | cnargement      |                  | matiere   | mattere         | origine   | origine        | prevue             |                  |          | calcule prevu  | chargement   |
|    |                     |          | 820003-1   | 0302 V03 1                           | G16801   | ENEE PASC             | 14710  | COLOMBIERES   | 20/02/2016 18:0 | 10:00 O          | 101699    | SANDILAIT       | 101699    | SANDILAIT      | 10 000             |                  | 14 660   | 1 660          | 03/03/2016 * |
|    | proprimer           |          | 836828-4   | 1502 A05 4                           | AG1169   | EARL LEBA             | 72350  | POILLE-SUR-VI | 03/03/2016 15:0 | 10:00            | 122027    | TAF TANOR ECH/  | 122376    | TANOR ECHANC   | 2 425              |                  | 6 406    | 3 981          | 03/03/2016   |
|    | 🐔 Lóganda           | n        | 837176-1   | 1502 A09 2                           | AG0894   | BOURNEUF              | 72160  | TUFFE         | 03/03/2016 15:0 | 10:00            | 101769    | PUISSANCE LEVU  | 123131    | PUISSANCE LEV  | 4 700              | D160303066482    | 0        | -4 700         | 03/03/2016   |
|    | Tellenne            |          | 837846-1   | 1502 A02 4                           | AG0452   | MR BOURG              | 72390  | BOUER         | 03/03/2016 17:0 | 10:00            | 101769    | PUISSANCE LEVU  | 123131    | PUISSANCE LEV  | 2 880              | D160303066483    | 0        | -7 580         | 03/03/2016   |
|    |                     |          | 838//3-1   | 1602 C13 1                           | E00303   | DES LOGES             | 61110  | SAINT-GERMAI  | 03/03/2016 21:0 | 0:00             | 101728    | TUNIMAX         | 101728    | TUNIMAX        | 3 000              |                  | 20 000   | 17 000         | 03/03/2016   |
|    |                     |          | 828902.1   | 1602 C13 1                           | 400421   | GAEC VOW              | 72540  | AMME EN CUA   | 03/03/2016 21:0 | 0.00             | 101682    | TONIDRO         | 101692    | TONIDRO        | 4 000              |                  | 21 208   | 25 208         | 02/02/2016   |
|    |                     |          | 838572.2   | 1602 401 3                           | 460509   | MR SALLINI            | 37350  | E PETIT.PRES  | 04/03/2016 10:0 | 0.00             | 101768    | PUISSANCE ELITE | 173130    | PHISSANCE ELC  | 3 900              | 0160303066480    | 0        | -6 900         | 04/03/2016   |
|    |                     |          | 839516-1   | 1602 405 3                           | AG0626   | MR JOCHEE             | 72200  | BAZOUGES-SU   | 04/03/2016 10:0 | 0:00             | 101809    | TANOR CORRECT   | 123137    | TANOR CORREC   | 2 760              |                  | 22 032   | 12 772         | 03/03/2016   |
| 1  |                     |          | 839162-1   | 1602 C06 6                           | \$14601  | GAEC DE N             | 72230  | GUECELARD     | 04/03/2016 12:0 | 0:00             | 112525    | SANDI BOOST     | 112525    | SANDI BOOST    | 3 000              |                  | 27 540   | 24 540         | 03/03/2016   |
| 2) | Besoins             | e        | 839157-2   | 1602 C15 7                           | 613018   | RIPEAUX PI            | 61560  | COURGEOUT     | 04/03/2016 13:0 | 0:00             | 101726    | TONIMAF BLE 26/ | 101703    | SANDIMAF BLE : | 3 000              | D160303066485    | 0        | -7 000         | 04/03/2016   |
| ٦. | -                   |          | 838910-1   | 1602 A02 4                           | AG1435   | MR CHASSA             | 72170  | VIVOIN        | 04/03/2016 15:0 | 0:00             | 101768    | PUISSANCE ELITE | 123130    | PUISSANCE ELF  | 6 110              | D160303066481    | 0        | -13 010        | 04/03/2016   |
| 3  |                     |          | 839019-1   | NON AFFECTED                         | AG0444   | EARL DE LA            | 72160  | SAINT-HILAIRE | 04/03/2016 23:0 | 10:00 0          | 121899    | SENSOR PRO MIL  | 122358    | SENSOR PRO M   | 4 700              |                  | 6 029    | 0              | 04/03/2016   |
| 4  | Consommation        |          | 839018-1   | NON AFFECTED                         | AG0078   | GAEC DE L             | 72270  | COURCELLES-   | 04/03/2016 23:0 | 10:00 0          | 123426    | TANOR TOURTEA   | 123331    | TANOR TOURTE   | 3 220              |                  | 0        | 0              | 04/03/2016 - |
| 4  | Besoins Hebdo       | os. @    | Somme      |                                      |          |                       |        |               |                 |                  |           |                 |           |                | 1 590 102,         |                  |          | -604 371,      |              |

L'application d'ordonnancement et son volet de navigation (onglet **Commandes** ouvert)

#### Les filtres

- Activé ou Désactivé : rafraîchissement automatique des données en provenance de l'ERP (sauf instruction contraire, ce paramètre doit resté sur Désactivé).
- **Toutes** : affiche toutes les dates du planning (de la première à la dernière commande en cours).
- **Du Au** : période affichée dans les tableaux (par défaut le jour même et le lendemain).

# 2. SUIVRE LES COMMANDES ET LES TOURNÉES

L'onglet Commandes vous permet de visualiser et de parcourir les commandes que vous devez traiter et les tournées et les camions prévus. Les informations affichées proviennent de votre ERP et ne sont pas modifiables ici.

| Nutriciel - Ordonnancement |          |                  |           |            |                          |               |                 |        |           |                 |         |                          |              |               |          |                | - 6 💌        |
|----------------------------|----------|------------------|-----------|------------|--------------------------|---------------|-----------------|--------|-----------|-----------------|---------|--------------------------|--------------|---------------|----------|----------------|--------------|
| Activé     Toutes          | Du :     | 03/03/2016 00:00 | 0:00 🕅    |            | Calcul                   | -             |                 |        |           |                 |         |                          |              |               |          | 3              | = = × i O    |
| Désactivé                  | A        | 04/02/2016 22:50 | 150 87    | 10 5       | Besoin                   | S RAZ         |                 |        |           |                 |         |                          |              |               |          | Erancals       |              |
|                            | 8        | 04/03/2010 23.3  |           |            |                          | · · · · ·     |                 |        |           | ,               |         |                          |              |               |          | 1              | _            |
| Commandes                  |          |                  |           |            |                          |               |                 |        |           |                 |         | Date/heure<br>Chargement | Date/heu     | ire Date/F    | leure    |                |              |
| -                          |          | Tournée          | Code tri  | ansporteur | <ul> <li>Tran</li> </ul> | sporteur 🔥    | Code chauffeur  |        | Camion '  | mmatriculation  | N'Tour  | prévue                   | Chargem      | ent * Estir   | née 👌    |                |              |
| Commandes                  |          |                  |           |            |                          |               |                 |        |           |                 |         | Logistique               | prévue U     | sine          |          |                |              |
| Affectées                  | 1502 A24 |                  |           |            |                          |               |                 | A24    |           |                 |         | 03/03/2016 15            |              |               | 16 15:00 |                | •            |
| ⊖ Non affectées            | 1502 A09 | 2                |           |            |                          | G             | 8F              | A09    |           |                 | 2       | 03/03/2016 15            | : 03/03/2016 | 15:(03/03/20  | 16 15:01 |                |              |
| Toutes                     | 1502 A05 | 4                |           |            |                          | U             | 00              | A05    |           |                 | 4       | 03/03/2016 15            | : 03/03/2016 | 15:: 03/03/20 | 16 15:5€ |                |              |
|                            | 1502 C08 | 8                |           |            |                          | s             | GD              | C08    |           |                 | 8       | 03/03/2016 17            | : 03/03/2016 | 17:03/03/20   | 16 17:00 |                |              |
|                            | 1502 C12 | 8                |           |            |                          | s             | CR              | C12    |           |                 | 8       | 03/03/2016 17            | : 03/03/2016 | 17:03/03/20   | 16 17:00 |                |              |
|                            | 1502 A02 | 4                |           |            |                          | G             | BP              | A02    |           |                 | 4       | 03/03/2016 17            | : 03/03/2016 | 17:: 03/03/20 | 16 17:31 |                |              |
|                            | 1602 C07 | 1                |           |            |                          | P             | GR              | C07    |           |                 | 1       | 03/03/2016 21            | : 03/03/2016 | 21:(03/03/20  | 16 21:00 |                |              |
|                            | 1602 C09 | 1                |           |            |                          | G             | 80              | C09    |           |                 | 1       | 03/03/2016 21            | : 03/03/2016 | 21:03/03/20   | 16 21:00 |                |              |
|                            | 1602 C10 | 1                |           |            |                          | G             | BU              | C10    |           |                 | 1       | 03/03/2016 21            | : 03/03/2016 | 21:( 03/03/20 | 16 21:00 |                |              |
|                            | 1602 C13 | 1                |           |            |                          | J             | RS              | C13    |           |                 | 1       | 03/03/2016 21            | : 03/03/2016 | 21:(03/03/20  | 16 21:00 |                |              |
|                            | 1602 A01 | 1                |           |            |                          | P             | JP              | A01    |           |                 | 1       | 04/03/2016 01            | : 04/03/2016 | 01:(04/03/20  | 16 01:00 |                |              |
| Affichage des commandes-   | 1602 A02 | 1                |           |            |                          | D             | RX              | A02    |           |                 | 1       | 04/03/2016 01            | : 04/03/2016 | 01:004/03/20  | 16 01:00 |                |              |
| Tableau classique          | 1602 A04 | 1                |           |            |                          | U             | PD              | A04    |           |                 | 1       | 04/03/2016 01            | : 04/03/2016 | 01:04/03/20   | 16 01:00 |                | -            |
| o                          | 47       | 1                |           |            |                          | ~             | 58              | 405    |           |                 | 1       | 04/03/2016 01            | : 04/03/7016 | 01:04/03/20   | 16 01:00 |                |              |
| Arborescence               | These de |                  | and an    |            |                          |               |                 |        |           |                 |         |                          |              |               |          |                |              |
| Enroulé/Déroulé            | Liste de | toutes les comm  | andes.    |            |                          |               | 8               |        |           |                 |         |                          |              |               |          |                |              |
|                            | mmando   | Lin Touroáo      | Code      | Client     | Code                     | Villa 1       | Date prévue c   | le     | Code      | Libellé         | Code    | Libelle                  | Quantité     | Code OF 1     | Stockt   | Stock Cellule  | Date reelle  |
| - B                        | manue    |                  | client    |            | postal                   |               | chargement      |        | " matière | matière         | origine | origine                  | prévue       |               |          | calculé prévue | chargement   |
|                            | 820003-1 | 0302 V03 1       | G16801    | ENEE PASC  | 14710                    | COLOMBIERES   | 20/02/2016 18:0 | 0:00 O | 101699    | SANDILAIT       | 101699  | SANDILAIT                | 10 000       |               | 14 660   | 1 660          | 03/03/2016   |
| Imprimer                   | 836828-4 | 1502 A05 4       | AG1169    | EARL LEBA  | 72350                    | POILLE-SUR-V  | 03/03/2016 15:0 | 0:00   | 122027    | TAF TANOR ECHA  | 122376  | TANOR ECHANC             | 2 425        |               | 6 406    | 3 981          | 03/03/2016   |
|                            | 837176-1 | 1502 A09 2       | AG0894    | BOURNEUF   | 72160                    | TUFFE         | 03/03/2016 15:0 | 0:00   | 101769    | PUISSANCE LEVU  | 123131  | PUISSANCE LEV            | 4 700 0      | 160303066482  | 0        | -4 700         | 03/03/2016   |
| 🤹 Légende                  | 837846-1 | 1502 A02 4       | AG0452    | MR BOURG   | 72390                    | BOUER         | 03/03/2016 17:0 | 0:00   | 101769    | PUISSANCE LEVU  | 123131  | PUISSANCE LEV            | 2 880 0      | 160303066483  | 0        | -7 580         | 03/03/2016   |
|                            | 838773-1 | 1602 C13 1       | E00303    | DES LOGE   | 61110                    | SAINT-GERMAI  | 03/03/2016 21:0 | 0:00 🔿 | 101728    | TONIMAX         | 101728  | TONIMAX                  | 3 000        |               | 20 000   | 17 000         | 03/03/2016   |
|                            | 838578-1 | 1602 C13 1       | 429231    | EARL RENN  | 72320                    | SAINT-JEAN-D  | 03/03/2016 21:0 | 0:00 🔘 | 101666    | SANDIMASTER     | 101666  | SANDIMASTER              | 4 500        |               | 4 432    | -68            | 03/03/2016   |
|                            | 838903-1 | 1602 C09 1       | 400421    | GAEC VOV   | 72540                    | AMNE EN CHA   | 03/03/2016 21:0 | 0:00 0 | 101682    | TONIPRO         | 101682  | TONIPRO                  | 6 000        |               | 31 398   | 25 398         | 03/03/2016   |
|                            | 838572-2 | 1602 A01 3       | AG0509    | MR SAULNI  | 37350                    | LE PETIT-PRES | 04/03/2016 10:0 | 0:00 0 | 101768    | PUISSANCE ELITE | 123130  | PUISSANCE ELF            | 3 900 O      | 160303066480  | 0        | -6 900         | 04/03/2016   |
|                            | 839516-1 | 1602 A05 3       | AG0626    | MR JOCHE   | 72200                    | BAZOUGES-SU   | 04/03/2016 10:0 | 0:00 🔘 | 101809    | TANOR CORRECT   | 123137  | TANOR CORREC             | 2 760        |               | 22 032   | 12 772         | 03/03/2016   |
|                            | 839162-1 | 1602 C06 6       | S14601    | GAEC DE M  | 72230                    | GUECELARD     | 04/03/2016 12:0 | 0:00 0 | 112525    | SANDI BOOST     | 112525  | SANDI BOOST              | 3 000        |               | 27 540   | 24 540         | 03/03/2016   |
| Besoins 6                  | 839157-2 | 1602 C15 7       | 613018    | RIPEAUX P  | 61560                    | COURGEOUT     | 04/03/2016 13:0 | 0:00   | 101726    | TONIMAF BLE 26  | 101703  | SANDIMAF BLE :           | 3 000 0      | 160303066485  | 0        | -7 000         | 04/03/2016   |
| -                          | 838910-1 | 1602 A02 4       | AG1435    | MR CHASS   | 72170                    | VIVOIN        | 04/03/2016 15:0 | 0:00 0 | 101768    | PUISSANCE ELITE | 123130  | PUISSANCE ELF            | 6 110 O      | 160303066481  | 0        | -13 010        | 04/03/2016   |
| Sensormation *             | 839019   | 1 NON AFFECT     | EE AG0444 | EARL DE L  | 72160                    | SAINT-HILAIRE | 04/03/2016 23:0 | 0:00 0 | 121899    | SENSOR PRO MIL  | 122358  | SENSOR PRO M             | 4 700        |               | 6 029    | 0              | 04/03/2016   |
|                            | 839018   | 1 NON AFFECT     | EE AG0078 | GAEC DE L  | 72270                    | COURCELLES-   | 04/03/2016 23:0 | 0:00 🖸 | 123426    | TANOR TOURTEA   | 123331  | TANOR TOURTE             | 3 220        |               | 0        | 0              | 04/03/2016 • |
| OraBesoins Hebdos          | Somme    |                  |           |            |                          |               |                 |        |           |                 |         |                          | 1 590 102,   |               |          | -604 371,      |              |

L'onglet et la fenêtre Commandes du volet de navigation

### LE TABLEAU DES TOURNÉES

Le tableau du haut de la fenêtre présente les tournées envoyées par l'ERP et correspondant aux filtres sélectionnés dans la partie supérieure de l'écran.

En plus des tournées, des chauffeurs et des camions, les colonne suivantes sont affichées :

• Date/Heure Chargement prévue Logistique : date et heure de chargement du camion prévue par la logistique et donc demandée par l'ERP.

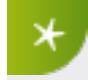

La signification et les données exactes de cette colonne ont été personnalisées lors de l'installation de Nutriciel<sup>®</sup> et dépendent donc de votre configuration.

• Date/Heure Chargement prévue Usine : date et heure de remplissage du camion "théorique" recalculée par Nutriciel<sup>®</sup> en prévision de l'ordonnancement.

Cette colonne est différente de la première exclusivement pour les chargements des camions de nuit. En effet, en général, pour l'ERP tous les camions de nuit doivent être chargés pour la même heure, c'est-à-dire l'heure de départ des camions le matin. Toutefois, pour les camions présents pendant la nuit, ce chargement est cadencé tout au long de la nuit.

• **Date/Heure Estimée** : date et heure de chargement "réelle" du camion calculée après l'ordonnancement.

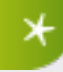

Lors du démarrage de ce module, c'est-à-dire avant d'effectuer l'ordonnancement, ces deux dernières colonnes sont identiques à la première.

#### LE TABLEAU DES COMMANDES

Le tableau du bas de la fenêtre présente les commandes envoyées par l'ERP et correspondant aux filtres sélectionnés dans la partie supérieure de l'écran. La deuxième colonne du tableau affiche la tournée de livraison prévue pour cette commande et reprise également dans le tableau des tournées dans le tableau du haut de la fenêtre.

#### La signification des couleurs

- Dans la colonne Code matière :
  - vert : indique un code commercial
  - **blanc** : le code de fabrication est identique au code matière
  - **rouge** : il y a un problème dans les paramètres ou la formule et il n'est actuellement pas possible de fabriquer ce produit.
- Dans la colonne Code matière origine :
  - les couleurs correspondent aux couleurs de vos articles dans Nutriciel<sup>®</sup>. Ces couleurs ont été paramétrées lors de l'installation du système.
- Dans la colonne Quantité prévue :
  - cliquez sur le bouton **Légende** dans le volet de navigation à droite pour afficher le codes des couleurs.

#### Les filtres et boutons

Dans le volet de navigation à droite :

- Utilisez le filtre Commandes pour afficher uniquement les commandes Affectées à une tournée, Non affectées ou Toutes.
- Dans l'Affichage des commandes, laissez l'option Tableau classique activée. L'option
   Arborescence permet de visualiser le lien entre certaines commandes (par exemple l'incorporation des minéraux lors du chargement).
- Utilisez le bouton Imprimer pour imprimer les données actuellement affichées.
- Cliquez sur le bouton Légende pour afficher la légende des couleurs utilisées dans la colonne Quantité prévue.

# 3. GÉRER L'ORDONNANCEMENT

# 3.1 UTILISER L'ONGLET "BESOINS"

L'onglet Besoins est l'onglet principal de travail dans lequel vous allez gérer votre planification et effectuer l'ordonnancement des tâches en production pour répondre aux commandes présentes dans l'onglet Commandes et assurer la rotation des camions de livraison.

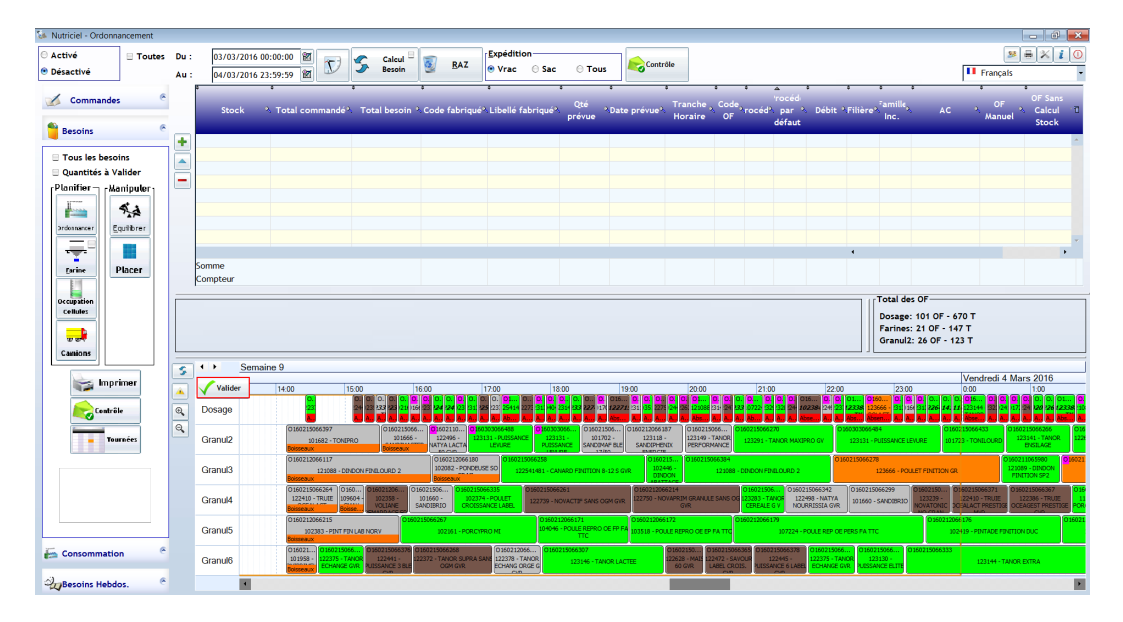

#### L'onglet et la fenêtre Besoins du volet de navigation après ordonnancement

#### LES COMMANDES

Les commandes utilisées pour l'ordonnancement sont :

- Les boutons dans le haut de la fenêtre pour préparer l'ordonnancement,
- Les boutons dans le volet de navigation pour gérer et optimiser les différentes phases de l'ordonnancement.

## LA FENÊTRE

La fenêtre principale est subdivisée en 3 parties :

- Le tableau du haut qui liste les besoins de fabrication pour la période sélectionnée.
  - Ce tableau est vide au démarrage, rempli lors de la création des OF et vide après l'ordonnancement.
  - Il est possible d'y ajouter manuellement des OF comme expliqué dans la section "Générer les OF" Page opposée
- La partie du milieu :
  - La partie gauche affiche des informations concernant l'élément sur lequel se trouve votre souris (comme la matière, le numéro de commande...) comme illustré ci-dessous.

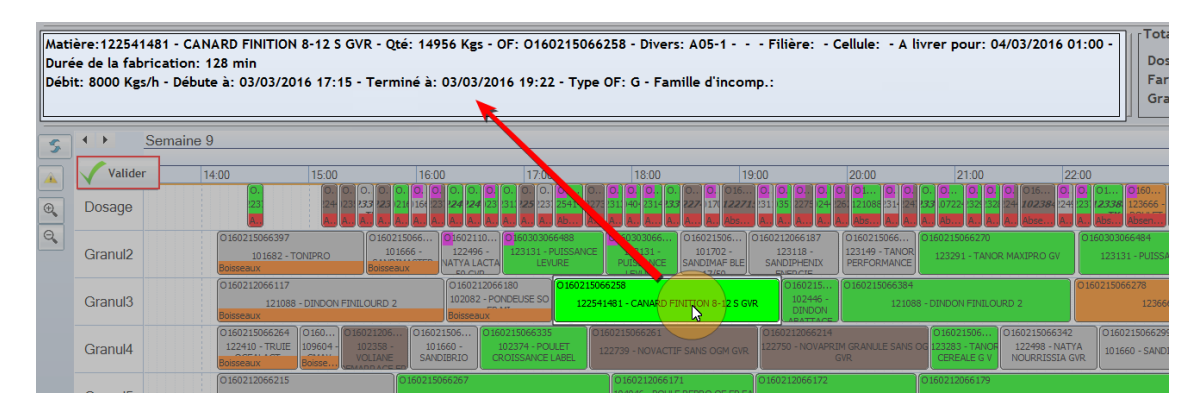

L'affichage des détails d'une production

- La partie de droite affiche les statistiques totales des OF
- Le diagramme du bas présente, sous forme d'un diagramme de Gantt, l'orgnisation des productions sur les différentes lignes de dosage et de granulation.
  - Ce diagramme est vide avant l'ordonnancement (à l'exception des productions éventuellement en cours et des opérations de maintenance) et rempli après.
  - C'est dans ce diagramme que vous modifiez manuellement et optimisez votre production comme expliqué dans la section "Effectuer l'ordonnancement" Page 15.

# 3.2 GÉNÉRER LES OF

### ÉTAPE 1 : RÉINITIALISER L'ORDONNANCEMENT (SI NÉCESSAIRE)

Si nécessaire, vous pouvez supprimez les OF, effacer le diagramme (à l'exception des productions éventuellement en cours et des opérations de maintenance) et réinitialiser l'ordonnancement :

Cliquez sur le bouton
 RAZ en haut de la fenêtre.

La fenêtre réinitialisée ressemble à ceci :

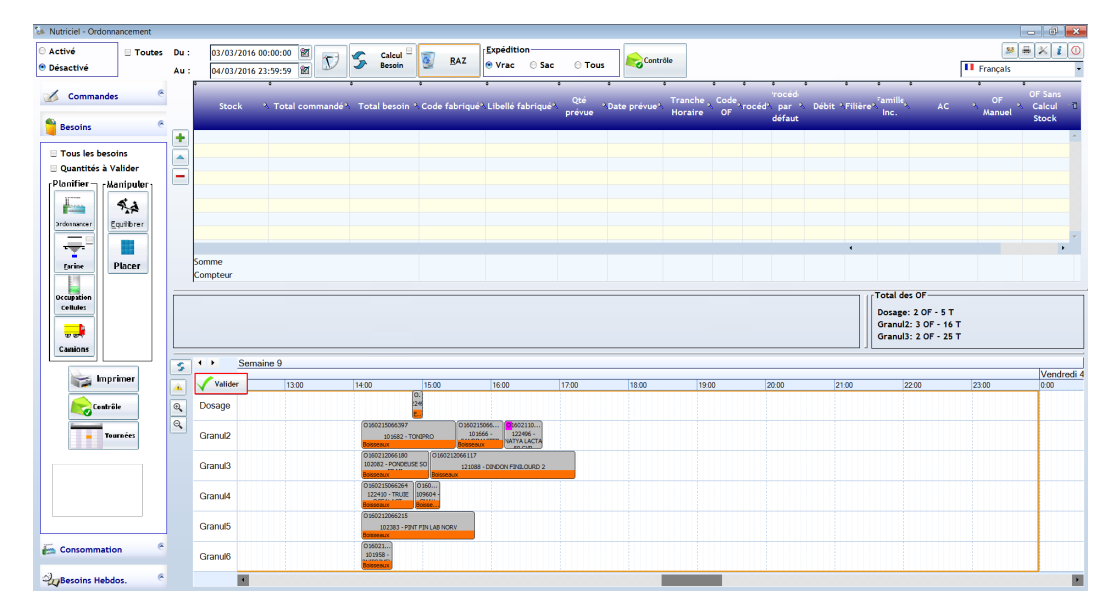

L'onglet et la fenêtre Besoins après une remise à zéro

# ÉTAPE 2 : GÉNÉRER LES OF

Pour générer les OF à partir des commandes et tournées prévues :

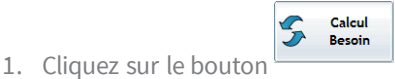

Calcul Besoin en haut de la fenêtre.

Le tableau du haut de l'écran se rempli avec des ordres de fabrication (OF) correspondants aux différentes quantités à produire pour répondre aux besoins des livraisons, pendant la période sélectionnée, et en tenant compte des stocks existants.

2. Pour ajouter manuellement un OF, par exemple pour augmenter les quantités à produire, cliquez sur le bouton 🖿 Ajouter à gauche du tableau.

## ÉTAPE 3 : RÉSERVER LES PÉRIODES DE MAINTENANCE

Afin d'avoir un ordonnancement réaliste, il est nécessaire de tenir compte des indisponibilités sur les lignes de production pendant les opérations de maintenances.

Ces périodes d'indisponibilité sont gérées sous forme d'OF de maintenance , avec comme différence par rapport aux OF normaux, qu'ils sont définis sur une ligne de production et à un moment bien précis. Pour gérer les OF de maintenance :

- 1. Cliquez sur le bouton 🛛 **Paramètres** en haut à droite de la fenêtre.
- 2. Ouvrez l'onglet **Maintenance** dans la boîte de dialogue comme illustré ci-dessous.

| Code        | 2*          | Libellé         | 2* | Temps       |
|-------------|-------------|-----------------|----|-------------|
| MAINTEANCE  | MAINTEANCE  |                 |    | 1 440,      |
| MAINTENANCE | OPERATION D | E MAINTENANCE   |    | 15          |
| MAINTENANCE | OPERATION D | E MAINTENANCE   |    | 60,         |
|             |             |                 |    |             |
| Code matie  | ire 🗌       | Libellé matière |    | Temps 0 h 0 |
|             |             | V Neutre        |    |             |

La fenêtre Paramètres et l'onglet Maintenance

- 3. Pour ajouter un OF de maintenance, cliquez sur le bouton 🛃 Ajouter à gauche du tableau.
- 4. Indiquez :
  - Son code et son libellé
  - La date et l'heure de début
  - La durée ou la date et l'heure de fin

| ,      | Code       | s*       | Libellé           | 2            | Temps   |          | 0 |
|--------|------------|----------|-------------------|--------------|---------|----------|---|
| MAINTE | ANCE       | MAINTEA  | NCE               |              |         | 1 440,00 | ^ |
| MAINTE | NANCE      | OPERATI  | ON DE MAINTENANCE |              |         | 15,00    |   |
| MAINTE | NANCE      | OPERATI  | ON DE MAINTENANCE |              |         | 60,00    |   |
|        |            |          |                   |              |         |          |   |
|        |            |          |                   |              |         |          |   |
|        |            |          |                   |              |         |          |   |
|        |            |          |                   |              |         |          | * |
|        |            |          |                   | 1            | Procédé | Sélect   | 9 |
|        |            |          |                   |              | )osage  | E        | * |
| Date   | 03/03/2016 | 17:26:00 | 22                | k            | Granul2 | E        |   |
| Date   | 04/03/2016 | 17:26:00 | 87                | K            | iranul3 | Г        |   |
|        | _          |          |                   | Contract (1) | iranul4 | Г        |   |
| Durée  | 1440       |          | Min               | (            | iranul5 | Г        |   |
|        |            |          |                   |              |         |          |   |

La fenêtre Paramètres et l'onglet Maintenance

5. Enregistrez ce nouvel OF en cliquant sur le bouton Valider.

# 3.3 EFFECTUER L'ORDONNANCEMENT

Vous pouvez effectuer l'ordonnancement des tâches de production sur vos lignes de fabrication manuellement ou commencer par un ordonnancement automatique avant de l'optimiser manuellement.

L'ordonnancement automatique constitue une première base de travail. En effet, le logiciel n'a pas de votre "feeling" et il n'est pas capable de se rendre compte, par exemple, qu'il est préférable d'augmenter un peu une certaine production alors que vous, avec votre expérience, vous savez qu'il y aura d'autres besoins. De même, en cas de conflit, vous seul savez quelle production passer en priorité ou quel client peut plus facilement tolérer un retard...

#### ÉTAPE 1 : EFFECTUER UN ORDONNANCEMENT AUTOMATIQUE

Une fois vos différents OF prêts (OF issus des commandes, OF manuels et de maintenance éventuels) :

- 1. Cliquez sur le bouton Ordonnancer Ordonnancer dans l'onglet à gauche de la fenêtre.

La fenêtre ressemble à ceci et :

- La tableau des OF, en haut, est vide.
- Le diagramme de Gantt, en bas, est rempli.

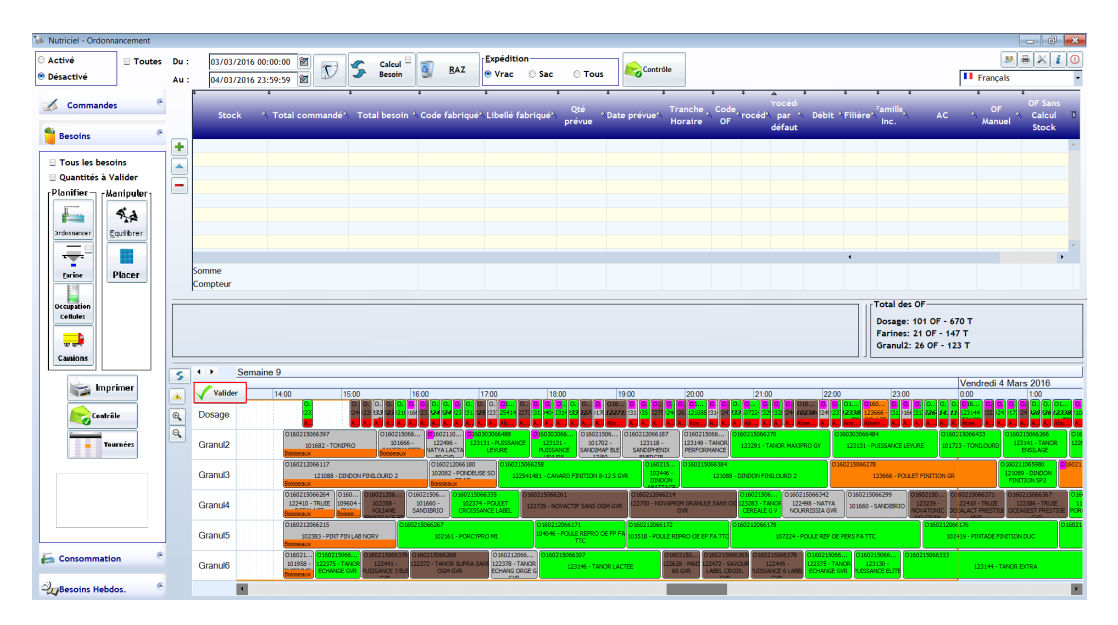

L'onglet et la fenêtre Besoins après un ordonnancement

## ÉTAPE 2 : MANIPULER LES OF DANS LE DIAGRAMME

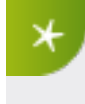

Si vous n'utilisez pas l'ordonnancement automatique, commencez par placer manuellement les opérations les plus longues, habituellement la granulation, avant les opérations les plus courtes telles que le dosage et l'ensachage.

Vous pouvez effectuer les différentes opérations sur les OF dans le diagramme de Gantt pour le modifier et l'optimiser manuellement :

#### Placer un OF présent dans le tableau du haut

• Cliquez sur l'OF et faites le glisser à la position voulue dans le diagramme.

ou

• Faites un clic droit dans le diagramme et sélectionnez l'OF dans la liste des produits.

#### Déplacer un OF dans le diagramme

• Cliquez sur l'OF et faites le glisser à sa nouvelle position entre 2 OF.

#### Fusionner 2 OF dans le diagramme

Cliquez sur l'OF et faites le glisser sur l'OF d'un même produit.

#### **Diviser un OF**

- sur une ligne de granulation :
  - a. Faites un clic droit sur l'OF.
  - b. Sélectionnez la commande Diviser l'OF.
  - c. Choisissez la quantité de produit à attribuer au premier OF.
  - 2 OF de granulation sont créées ainsi que les 2 OF de dosage correspondants.
- sur une ligne de dosage :
  - a. Faites un clic droit sur l'OF.
  - b. Sélectionnez la commande **Diviser l'OF**.
  - c. Choisissez la quantité de produit à attribuer au premier OF.

L'OF de dosage est découpé en 2 sans affecter l'OF de granulation correspondant.

#### Afficher tous les OF correspondant à un même produit

• Cliquez sur un des OF correspondant à ce produit.

L'OF sélectionné s'affiche en blanc ainsi que tous les autres OF liés au même produit comme illustré cidesous. Vous pouvez ensuite facilement les déplacer ou les fusionner.

| 4 3     | Semaine 9                                                                                                    |                                                                                           |                                                                                                    |                                 |                                           |                                                  |                                                                 |                                                                    |                                                                                                    |                                                   |
|---------|----------------------------------------------------------------------------------------------------|-------------------------------------------------------------------------------------------|----------------------------------------------------------------------------------------------------|---------------------------------|-------------------------------------------|--------------------------------------------------|-----------------------------------------------------------------|--------------------------------------------------------------------|----------------------------------------------------------------------------------------------------|---------------------------------------------------|
| Valider | 16:00                                                                                                    | 17:00                                                                                     | 18:00 19                                                                                                    | .00                             | 201                                       | 00                                               | 21:00                                                           | 22:00                                                              | 23.00                                                                                                    |                                                   |
| Dosage  | Our         Our         Our <th>0 0 0 01402 01 0.<br/>2313 2253 2237 2254148 22277 23<br/>255 86 86 86 86 86 87 87 88 87 87</th> <th>O         OI         O         OI         OI<!--</th--><th>- 2311 0351 1223<br/>Abr Abr Abr</th><th>0 3502<br/>121063 -<br/>Absent</th><th>0.00<br/>02444<br/>22522<br/>2552</th><th>0 0 0.400<br/>2314 2247 2335 307224 -<br/>85. 85. 85. 85. 85. 85.</th><th>0 0 0<br/>2329 2328 2244 10238-<br/>85 85 85 85 85 85 85 85 85 85 85</th><th>Q         Q         01692         01692           22461         2237         123388         1232           Ab         Ab         Ab         Ab         Ab</th><th>50 0 0 0<br/>66 - 2313 0166 2313<br/>60</th></th> | 0 0 0 01402 01 0.<br>2313 2253 2237 2254148 22277 23<br>255 86 86 86 86 86 87 87 88 87 87 | O         OI         O         OI         OI </th <th>- 2311 0351 1223<br/>Abr Abr Abr</th> <th>0 3502<br/>121063 -<br/>Absent</th> <th>0.00<br/>02444<br/>22522<br/>2552</th> <th>0 0 0.400<br/>2314 2247 2335 307224 -<br/>85. 85. 85. 85. 85. 85.</th> <th>0 0 0<br/>2329 2328 2244 10238-<br/>85 85 85 85 85 85 85 85 85 85 85</th> <th>Q         Q         01692         01692           22461         2237         123388         1232           Ab         Ab         Ab         Ab         Ab</th> <th>50 0 0 0<br/>66 - 2313 0166 2313<br/>60</th> | - 2311 0351 1223<br>Abr Abr Abr | 0 3502<br>121063 -<br>Absent              | 0.00<br>02444<br>22522<br>2552                   | 0 0 0.400<br>2314 2247 2335 307224 -<br>85. 85. 85. 85. 85. 85. | 0 0 0<br>2329 2328 2244 10238-<br>85 85 85 85 85 85 85 85 85 85 85 | Q         Q         01692         01692           22461         2237         123388         1232           Ab         Ab         Ab         Ab         Ab | 50 0 0 0<br>66 - 2313 0166 2313<br>60             |
| Granul2 | 0160215066397<br>101682 - TONEPRO<br>BOSSEBULX<br>CU1255                                                                                                    | 19 0160303066488<br>123131 - PUISSANCE LEVURE                                             | 0 160303066489<br>123131 - PUISSANCE<br>LEVURE 01702 - SANDIMAR<br>17/50                                                                                                    | BLE 123118 - SANDO              | 17<br>PHENIX ENERGIE                      | 160215066350<br>123149 - TANOR<br>PERFORMANCE    | 0160215066270<br>123291 - TANOF                                 | LMAXEPRO GV                                                        | 123131 - PUESSANCE LI                                                                                                    | IVURE 016                                         |
| Granul3 | 17<br>121068 - DINDON FINILOURD 2                                                                                                    | 0160215066258                                                                             | 122541481 - CANARD FINITION 8-12 5 GVR                                                                                                    |                                 | 60215066276<br>12446 - DINDON<br>ABATTAGE | 3160215066384                                    | 21088 - DINDON FIND.OURD                                        |                                                                    | 160215066278 12366                                                                                                    | 5 - POULET FINITION GR                            |
| Granul4 | 0160215066293<br>- YOLIANE<br>RACE FRI MI<br>DUC                                                                                                    | 0160215066335<br>02374 - POULET CROISSANCE LABEL                                          |                                                                                                    |                                 |                                           |                                                  | 0160215066294<br>123203 - TANOR<br>CEREALE G V                  | O 160215066342<br>122498 - NATYA NOURRISS                          | 0 160215066299<br>1A GVR 201660 - SANDIBRID                                                                                                    | 0160215066373<br>123239 - NOVATON<br>NO GRAN VRAC |
| Granul5 | 0160<br>102383 -<br>Bosse                                                                                                    | 61 - PORCYPRO MI                                                                          | 0160212066171<br>104046 - POULE REPRO OE FP FA TTO                                                                                                    | O160212066<br>103               | i 172<br>15 18 - POULE REPRI              | O GE EP PA TTC                                   | 0160212066179                                                   | 107224 - POULE REP C                                               | IE PERS FA TTC                                                                                                    | 016021206                                         |
| Granul6 | 0140215066268<br>20235ANCE 3 BLE<br>122372 - TANOR SUPR<br>GVR                                                                                                    | A SANS OGM GVR 0160212066212<br>122373 - TANOR ECH<br>ORGE G GVR                          | ANG 0160215066307<br>123196 - TANOR LAG                                                                                                    | TRE                             | 0 160215056<br>122628 - M<br>GVR          | A15 60 0 1602150636<br>122472 - SAVD<br>CROIS, 0 | 5<br>UR LABEL<br>DIR<br>GVR                                     | CE 6 LABEL 122375 - TANOR I<br>GVR                                 | O 160 215066 428<br>ECHANGE 123 130 - PUESSANCE ELITE                                                                                                    | 0160219066333                                     |
|         | 4                                                                                                    |                                                                                           |                                                                                                    |                                 |                                           |                                                  |                                                                 |                                                                    |                                                                                                    |                                                   |

Tous les OF correspondant à un même produit (en blanc)

# 3.4 VALIDER L'ORDONNANCEMENT ET LANCER LA PRODUCTION

Outre une optimisation de l'occupation et de l'utilisation de vos lignes de production, l'ordonnancement de Nutriciel® permet de vérifier les problèmes et risques éventuels de compatibilités entre les produits qui se suivent sur les lignes (médicaments...) et de limiter ainsi le risque d'accidents.

#### ÉTAPE 1 : OPTIMISER LES ENCHAÎNEMENTS

- Pour regrouper les opérations contenant des médicaments, cliquez sur le bouton Grouper
   Médi dans l'onglet à gauche de la fenêtre.
- Pour équilibrer la répartition entre les différentes lignes, lorsque celles-ci sont interchangeables,

4.4

cliquez sur le bouton Equilibrer dans l'onglet à gauche de la fenêtre.

• Pour optimiser les enchaînements sur les lignes de production, cliquez sur le bouton **Placer Placer** dans l'onglet à gauche de la fenêtre. Cette optimisation se base sur les débits décrits dans la section.

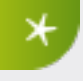

Les boutons **Dosage** et **Farine**, dans l'onglet à gauche de la fenêtre, ne sont plus utilisés actuellement.

# ÉTAPE 2 : VÉRIFIER LES INCOMPATIBILITÉS

8

Une fois que votre ordonnancement est fait, et avant de l'envoyer en production, vous devez vérifier les incompatibilités éventuelles :

1. Cliquez sur le bouton 🔺 Vérifier les incompatibilités en haut à gauche du diagramme.

Dans le diagramme, les incompatibilités apparaissent sous forme d'un petit carré rouge en haut à droite des OF comme illustré dans la section "Analyser les OF et leur état" Page 23.

2. Cliquez sur le bouton **Traiter les Incomp** dans l'onglet à gauche de la fenêtre.

Un diagramme des compatibilités comme celui illustré ci-dessous s'affiche.

| 4 3     | Semaine 9 |       |       |      |              |       |       |     |       |          |   |      |       |    |
|---------|-----------|-------|-------|------|--------------|-------|-------|-----|-------|----------|---|------|-------|----|
|         |           |       |       |      |              |       |       |     |       |          |   |      |       |    |
| Valide  | r 16:00   | 17:00 | 18:00 | 0    | 19:00        | 20:00 |       |     | 21:00 |          | 2 | 2:00 | 23:00 |    |
| Dosage  |           |       |       |      | a <b>Sta</b> | R     |       |     |       | <b>D</b> |   | ku   | 2 15  |    |
| Granul2 | H08       | 66009 |       | 1469 | 6403         |       |       | 350 |       |          |   |      |       |    |
| Granul3 |           |       |       |      |              | 66276 |       |     |       |          |   |      |       |    |
| Granul4 | 6178      | 6298  |       |      |              |       |       |     |       | 6294     |   |      |       | 66 |
| Granul5 | 1206      |       |       |      |              |       |       |     |       |          |   |      |       |    |
| Granul6 | 1376      |       | 212   |      |              |       | 16435 | 365 |       | 78       |   | 423  | 428   |    |

#### L'affichage des incompatibilités

Chaque OF est divisé en 2 :

- La partie gauche montre l'état de compatibilité avec la production précédente (pollué).
- La partie droite montre l'état de compatibilité avec la production suivante (pollueur).

Les couleurs s'interprètent comme suit :

- Vert : production sélectionnée.
- Jaune : les productions sont compatibles.
- Rouge : les productions ne sont pas compatibles.
- 3. Ajustez votre ordonnancement et déplacez les productions pour corriger les éventuelles incompatibilités.

# ÉTAPE 3: CONTRÔLER LA PRODUCTION À LANCER

Pour contrôler les commandes, retrouver celles qui ne sont pas couvertes par une production ni par un stock existant et afficher les articles mal paramétrés (qui ne peuvent donc pas être produits) :

- 1. Cliquez sur le bouton **Contrôle** en haut de la fenêtre.
- 2. Corrigez les éventuels problèmes ou prenez les mesures adéquates.

| iste des cor  | nmandes regroupées par Articl | es        |        |         |             |                        |          |           |                           |                     |              |
|---------------|-------------------------------|-----------|--------|---------|-------------|------------------------|----------|-----------|---------------------------|---------------------|--------------|
| Code Fa       | briqué X                      | Lik       | ellé   |         |             | Cté Com                | mandée 🦄 | Stock **  | Prévu Dosage              | Prévu Gantt         | Ecart        |
| 118048        | SANDIVERTIGE                  |           |        |         |             |                        | 5 000    | 4 938     | 0                         | 0                   | -6           |
| 122725        | NOVAFERMIER (SANS             | OGM) (    | SVR    |         |             |                        | 14 000   | 13 938    | 0                         | 0                   | -6           |
| 123407        | TX FEED EXTRACTIO             | N SOJA    |        |         |             |                        | 6 000    | 5 966     | 0                         | 0                   | -3           |
| 102082        | PONDEUSE SO FP MI             |           |        |         |             |                        | 7 500    | 7 469     | 0                         | 0                   | -3           |
| 122376        | TANOR ECHANGE MA              | IS GVR    |        |         |             |                        | 6 425    | 6 406     | 0                         | 0                   | -1           |
| 122544        | PROPULSE 300 FVR              |           |        |         |             |                        | 6 000    | 0         | 6 000                     | 6 000               |              |
| 122496        | NATYA LACTA 50 GV             | R         |        |         |             |                        | 2 500    | 2 500     | 0                         | 0                   |              |
| 122498        | NATYA NOURRISSIA (            | SVR       |        |         |             |                        | 5 000    | 0         | 5 000                     | 5 000               |              |
| 122552        | COMPL. TRUIE GEST             | YAOUR     | T FVR  |         |             |                        | 5 500    | 0         | 5 500                     | 5 500               |              |
| 123388        | TX COLZA VR U                 |           |        |         |             |                        | 48 500   | 16 008    | 32 492                    | 32 492              |              |
| 122572        | PROVALIN 310 SS OG            | M FV      |        |         |             |                        | 7 000    | 0         | 7 000                     | 7 000               |              |
| 122582        | PROGEST 250 SS OG             | M FVR     |        |         |             |                        | 6 000    | 0         | 6 000                     | 6 000               |              |
| 122604        | CS734 SENSOR LEBA             | LLEUR E   |        |         |             |                        | 8 000    | 0         | 8 000                     | 8 000               |              |
| 122472        | SAVOUR LABEL CROI             | S. GVR    |        |         |             |                        | 3 000    | 0         | 3 000                     | 3 000               |              |
| 122456        | PROLACT 251 FVR FV            | /R        |        |         |             |                        | 3 000    | 0         | 3 000                     | 3 000               |              |
| 122449        | TRUIE OCEALACT EX             | CELLEN    | C FVR  |         |             |                        | 2 500    | 0         | 2 500                     | 2 500               |              |
| 122382        | TRUE OCEAGEST PR              | ESTIGE    | FVR    |         |             |                        | 2 500    | 0         | 2 500                     | 2 500               |              |
| 122386        | TRUIE OCEAGEST PR             | ESTIGE    | GVR    |         |             |                        | 9 000    | 0         | 9 000                     | 9 000               |              |
| 122406        | TRUIE OCEALACT PR             | ESTIGE    | GVR    |         |             |                        | 7 500    | 0         | 7 500                     | 7 500               |              |
| iste Articles | s avec problème paramètrage   |           |        |         |             |                        |          |           |                           |                     |              |
| de de         | • • • •                       | •         | Туре   | •       | •           |                        |          | Copier le | paramétrage d'un Article  | 🗶 Paramètres        |              |
| Code          | N Libellé                     | Formu     | let de | AProcéd | léh<br>Auto | ti Priorite<br>Procédá | Debit T  |           |                           |                     |              |
| Tabilique     |                               |           | zone   |         | Auto        | moceue                 | 0140     | Procédé   | Code matière origi        | net Priorité t T    |              |
| 120574        | OPTIMIX S+                    | 0         | 0      | 0       | N           | 0                      | 0        |           |                           |                     | -            |
| 1217/1        | OPTIMIX C+                    | 0         | 0      | 0       | N           | 0                      | 0        | Dosage    | 120574                    | 1 ^                 | Priorit      |
| 122757        | NOVAPRO GRANULE GVR           | 0         | 0      | 0       | 0           | N                      | 0        |           |                           |                     | + Ajoute     |
| 20082         | SEAU JAUNE SANDERS            | N         | 0      | 0       | 0           | 0                      | 0        |           |                           |                     |              |
| 22231         | CRISTALCALCILEVURE INC VRAV   | N         | 0      | 0       | 0           | 0                      | 0        |           |                           | Ψ.                  | - Supprin    |
| 22302         | TANON PEPS MEL SELENIUM IN    | N         | 0      | 0       | 0           | 0                      | 0        | F         |                           |                     |              |
| 22001         | ALURMAIS INC. VICAL           | N         | 0      | 0       | 0           | 0                      | 0        |           | D.4h                      | Valeur              | Temps de     |
| 22970         | CRISTALNUTRIS MIXTE INC VRA   | N.        | 0      | U       | 0           | 0                      | 0        | Procédé   | <ul> <li>Débit</li> </ul> | lotr > pour petit > | rofroidirrou |
| 5639          | PORC REPRO SP 5970.3%         | 0         | 0      | N       | 0           | N                      | 0        |           |                           | lot (Kg)            | (mn)         |
| 009344        | DOPURACIO                     | N         | 0      | 0       | 0           | 0                      | 0        | Dosage    | 50 000                    |                     | (and)        |
| 900311        | TANOD DEDYC MEL               | N         | 0      | 0       | 0           | 0                      | 0        |           |                           |                     |              |
| 900312        | TANON PEP 5 MEL               | IN COLUMN | 0      | U       | 0           | 0                      | 0        |           |                           |                     |              |

L'écran de contrôle des commandes

#### ÉTAPE 4: VALIDER L'ORDONNANCEMENT ET LANCER LA PRODUCTION

Une fois que toutes les incompatibilités ont disparu, vous pouvez lancer votre production :

1. Cliquez sur le bouton **Valider** en haut à gauche du diagramme.

Dans le diagramme, l'état des OF passe en **Envoyé au planning** et le bas des OF devient orange comme illustré dans la section "Analyser les OF et leur état" Page 23.

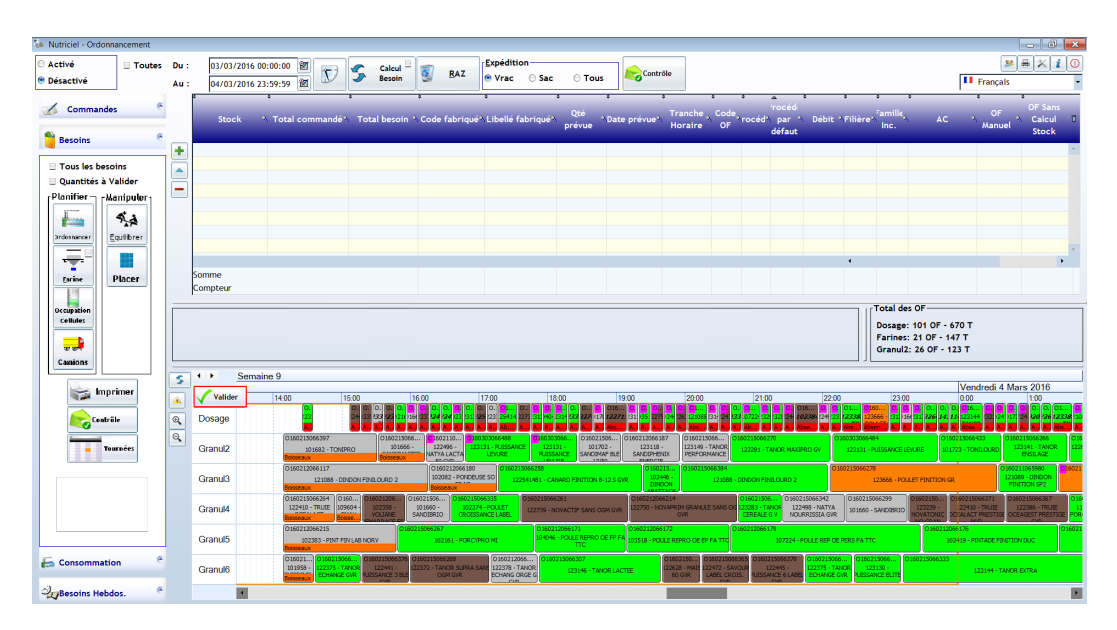

L'onglet et la fenêtre Besoins après un ordonnancement

### ÉTAPE 5 : GÉRER LA RÉPARTITION DANS LES CELLULES

Lorsque la production est lancée, il reste à organiser le stockage des produits finis dans les cellules en sortie de ligne dans l'attente de leur chargement dans les camions de livraison.

upation

1. Cliquez sur le bouton **Occupation Cellules** dans l'onglet à gauche de la fenêtre.

Les productions sont automatiquement réparties dans les différentes cellules comme illustré cidessous.

| Choix Au | tomatique                  |             |                |                     |           |                 |         |          | Ancien          | • |                          |
|----------|----------------------------|-------------|----------------|---------------------|-----------|-----------------|---------|----------|-----------------|---|--------------------------|
|          |                            | • •         |                |                     | * Callula |                 | Cellule | Capacité | Code<br>Article |   | Libellé Ancien Article : |
| Code     | Libellé 🧐                  | Fam Inc. N  | Qté 🚴 Procédé  | Début               | finale 1  | N Dive 🖯        |         |          | affecte         |   |                          |
| 23291    | TANOR MAXIPRO GV           |             | 8 000 Granul2  | 03/03/2016 20:55:51 | CV284     | A05-1 - A08-1 * |         |          |                 |   |                          |
| 23131    | PUISSANCE LEVURE           |             | 8 500 Granul2  | 03/03/2016 22:23:51 | CV274     | A07-1           |         |          |                 |   |                          |
| 01723    | TONILOURD                  | K-Bovin     | 4 500 Granul2  | 03/03/2016 23:56:51 | CV275     | C15-2           |         |          |                 |   |                          |
| 23141    | TANOR ENSILAGE             |             | 4 640 Granul2  | 04/03/2016 00:52:51 | CV277     | A01-2           |         |          |                 |   |                          |
| 22604    | CS734 SENSOR LEBALLEUR E   |             | 8 000 Granul2  | 04/03/2016 01:49:51 | CV274     | A05-2           |         |          |                 |   |                          |
| 22356    | SENSOR MIX                 |             | 6 000 Granul2  | 04/03/2016 03:17:51 | CV275     | A02-2           |         |          |                 |   |                          |
| 23135    | TANOR AZOTE                |             | 3 000 Granul2  | 04/03/2016 04:27:51 | CV274     | A06-2           |         |          |                 |   |                          |
| 01652    | SANDIOPTI                  | K-Bovin     | 2 500 Granul2  | 04/03/2016 05:09:51 | CV275     | C08-4           |         |          |                 |   |                          |
| 23126    | ON MILK PERFORMANCE        |             | 5 000 Granul2  | 04/03/2016 05:47:51 | CV274     | A02-3           |         |          |                 |   |                          |
| 23135    | TANOR AZOTE                |             | 5 000 Granul2  | 04/03/2016 06:48:51 | CV277     | A01-3           |         |          |                 |   |                          |
| 01703    | SANDIMAF BLE 26/50         | K-Bovin     | 4 000 Granul2  | 04/03/2016 07:49:51 | CV279     | C06-6           |         |          |                 |   |                          |
| 01703    | SANDIMAF BLE 26/50         | K-Bovin     | 3 000 Granul2  | 04/03/2016 08:40:51 | CV275     | C15-7           |         |          |                 |   |                          |
| 01666    | SANDIMASTER                | K-Bovin     | 7 068 Granul2  | 04/03/2016 09:22:51 | CV284     | C23-6           |         |          |                 |   |                          |
| 20575    | OPTIMIX AZO                |             | 7 500 Granul2  | 04/03/2016 10:42:51 | CV274     | C23-6           |         |          |                 |   |                          |
| 23131    | PUISSANCE LEVURE           |             | 3 000 Granul2  | 04/03/2016 12:06:51 | CV276     | A02-4           |         |          |                 |   |                          |
| 22406    | TRUIE OCEALACT PRESTIGE GV | O-Porc      | 5 000 Granul2  | 04/03/2016 12:48:51 | CV277     | A05-4           |         |          |                 |   |                          |
| 01703    | SANDIMAF BLE 26/50         | K-Bovin     | 2 500 Granul2  | 04/03/2016 13:49:51 | CV274     | C12-8           |         |          |                 |   |                          |
| 22406    | TRUIE OCEALACT PRESTIGE GV | O-Porc      | 2 500 Granul2  | 04/03/2016 14:27:51 | CV275     | A06-4           |         |          |                 |   |                          |
| 22541481 | CANARD FINITION 8-12 S GVR |             | 14 956 Granul3 | 03/03/2016 17:34:44 | CV219     | A05-1           |         |          |                 |   |                          |
| 02446    | DINDON ABATTAGE            | C-VolailleF | 2 500 Granul3  | 03/03/2016 19:41:44 | CV203     | C15-2           |         |          |                 |   |                          |
| 21088    | DINDON FINILOURD 2         | C-VolailleF | 15 320 Granul3 | 03/03/2016 20:14:44 | CV226     | C23-2           |         |          |                 |   |                          |
| 23666    | POULET FINITION GR         |             | 20 000 Granul3 | 03/03/2016 22:23:44 | CV220     | C15-2           |         |          |                 |   |                          |
| 21089    | DINDON FINITION SP2        | C-VolailleF | 5 000 Granul3  | 04/03/2016 00:51:44 | CV204     | C12-3           |         |          |                 |   |                          |
| 15563    | DINDON CROISSANCE SP GR    | I - Dinde   | 20 000 Granul3 | 04/03/2016 01:43:44 | CV219     | C12-3 🗸         |         |          |                 |   |                          |
| •        |                            |             |                |                     |           | ,               |         |          |                 |   |                          |
|          |                            |             | Cho            | oix Cellule         |           |                 |         |          |                 |   |                          |

#### L'Occupation des Cellules

2. Pour modifier une cellule, sélectionnez la ligne correspondante dans le tableau et entrez un nouveau **Choix Cellule**.

En cas de problème, la ligne du tableau s'affiche en violet.

La gestion des cellules est propre à chaque site et elle a été paramétrée en conséquence lors de l'installation de Nutriciel<sup>®</sup> en accord avec vos souhaits et contraintes.

#### ÉTAPE 6 : VÉRIFIER LE CHARGEMENT DES CAMIONS

Vérifiez qu'il n'y a pas de problème ou d'autre incompatibilités au niveau des camions et de leurs tournées comme expliqué dans la section suivante ("Gérer le chargement des camions" Page suivante).

# 3.5 GÉRER LE CHARGEMENT DES CAMIONS

- **v** w
- 1. Cliquez sur le bouton **Camions** dans l'onglet à gauche de la fenêtre.

Un diagramme de Gantt s'affiche avec les différents camions comme illustré ci-dessous.

| Du: 03/03/2016 00:00:00 @ Do: 03/03/2016 00:00:00 @ Log<br>Au: 04/03/2016 23:59:59 @ Car | vue Ordo : 04/03 01<br>istique : 04/03 01:0<br>nion : A01 - Chauffe | :00 - Estimée : 04<br>0<br>ur: PJP / Tournée | 4/03 01:00 - Prévue<br>: 1602 A01 1 |                   |
|------------------------------------------------------------------------------------------|---------------------------------------------------------------------|----------------------------------------------|-------------------------------------|-------------------|
| anning Détail                                                                            |                                                                     |                                              |                                     |                   |
| 03/03 15:00 17:00 19:00<br>01                                                            | 21.00 23.00                                                         | 01:00 03:00                                  | 05:00 07:00                         | 09:00 11:00 13:00 |
| 02                                                                                       |                                                                     |                                              |                                     |                   |
| 04                                                                                       |                                                                     |                                              |                                     |                   |
| 05 📥                                                                                     |                                                                     |                                              | <u> </u>                            |                   |
| 06                                                                                       |                                                                     | - <b>-</b>                                   |                                     |                   |
| 07                                                                                       |                                                                     |                                              |                                     |                   |
| 08                                                                                       |                                                                     |                                              |                                     |                   |
| 09 📥                                                                                     |                                                                     | -                                            |                                     |                   |
| 10                                                                                       |                                                                     |                                              |                                     |                   |
| 12                                                                                       |                                                                     |                                              |                                     |                   |
| 24                                                                                       |                                                                     |                                              |                                     |                   |
| 06                                                                                       |                                                                     | -                                            |                                     |                   |
| 07                                                                                       | <u> </u>                                                            |                                              |                                     |                   |
| 08                                                                                       |                                                                     | -                                            |                                     |                   |
| 09                                                                                       | <u> </u>                                                            |                                              |                                     |                   |
| 10                                                                                       |                                                                     |                                              |                                     |                   |
| 12                                                                                       |                                                                     |                                              |                                     |                   |
| 13                                                                                       | -                                                                   |                                              |                                     |                   |
| 15                                                                                       |                                                                     | _                                            |                                     | _                 |
| 23                                                                                       |                                                                     |                                              |                                     |                   |
| 80                                                                                       |                                                                     |                                              |                                     |                   |
| 87                                                                                       |                                                                     |                                              |                                     |                   |
| 92                                                                                       |                                                                     |                                              |                                     |                   |
| 03                                                                                       |                                                                     |                                              |                                     |                   |
| 04                                                                                       |                                                                     |                                              |                                     |                   |
| 05                                                                                       |                                                                     |                                              |                                     |                   |

Le Diagramme de Gantt des camions

Pour chaque camion, les zones colorées correspondent aux moments prévus pour le chargement du camion. Les couleurs s'interprètent comme suit :

- Vert : les produits sont prêts et disponibles et le camion peut être chargé dès maintenant.
- Orange : les produits sont prêts ou actuellement en cours de fabrication.
- Rouge : au moins un des produits faisant partie du chargement n'est pas encore en fabrication.

Ces couleurs représentent la situation actuelle et non une projection. Un chargement qui apparaît en rouge n'est pas prêt maintenant, mais cela ne signifie pas qu'il ne sera pas prêt au moment voulu.

2. Double-cliquez sur un chargement pour afficher les détails comme illustré ci-dessous.

3. Allez dans l'onglet **Planning** pour revenir au diagramme de Gantt.

| Au + 04/02/2 | 016 22:50:50 | 2 12                 | Logistic        | ue : 04/03 01:00       |                          |                                  |          |
|--------------|--------------|----------------------|-----------------|------------------------|--------------------------|----------------------------------|----------|
| RU . 0470372 | 010 23:39:39 |                      | Camion          | : A09 - Chauffeur: GBF | F / Tournée : 1602 A09 1 |                                  | 10-0     |
| ng Détail    |              |                      |                 |                        |                          |                                  |          |
| Etat         | *Commande*   | Ligne <sup>1</sup> N | om 🔨 Code Clier | nt? Client             | × Ville                  | Date Date Code                   | u        |
| lanifié      | 838313       | 1                    | 1 AG0770        | MR LEMERCIER FABIEN    | TENNIE                   | 04/03/201-03/03/201-123389 TX C  | OLZA VR  |
| lanifié      | 838598       | 3                    | 1 AG0043        | EARL BAROILLER         | SOUGE-LE-GANELON         | 04/03/201 03/03/201 N101763 PUIS | SANCE 3  |
| lanifié      | 838862       | 5                    | 1 AG0083        | GAEC DE LA TOUR        | DOUILLET                 | 04/03/201 03/03/201 N 101809 TAN | JR CORRI |
| Visponible   | 838862       | 6                    | 1 AG0083        | GAEC DE LA TOUR        | DOUILLET                 | 04/03/201 03/03/201 N 122027 TAF | TANOR E  |
|              |              |                      |                 |                        |                          |                                  |          |
|              |              |                      |                 |                        |                          |                                  |          |
|              |              |                      |                 |                        |                          |                                  |          |
|              |              |                      |                 |                        |                          |                                  |          |
|              |              |                      |                 |                        |                          |                                  |          |
|              |              |                      |                 |                        |                          |                                  |          |
|              |              |                      |                 |                        |                          |                                  |          |
|              |              |                      |                 |                        |                          |                                  |          |
|              |              |                      |                 |                        |                          |                                  |          |
|              |              |                      |                 |                        |                          |                                  |          |
|              |              |                      |                 |                        |                          |                                  |          |
|              |              |                      |                 |                        |                          |                                  |          |

Détails d'un chargement

# 3.6 ANALYSER LES OF ET LEUR ÉTAT

## L'ÉTAT ET LA REPRÉSENTATION DES OF

#### Les types d'OF

La première lettre d'un OF indique le type d'OF dont il s'agit :

- **O** : ordonnancé : OF issu de l'ERP et créé automatiquement par le logiciel.
- M : manuel : OF créé manuellement (OF de production ou de maintenance).
- **S** : sacs : OF lié à une production de sacs et non de vrac.

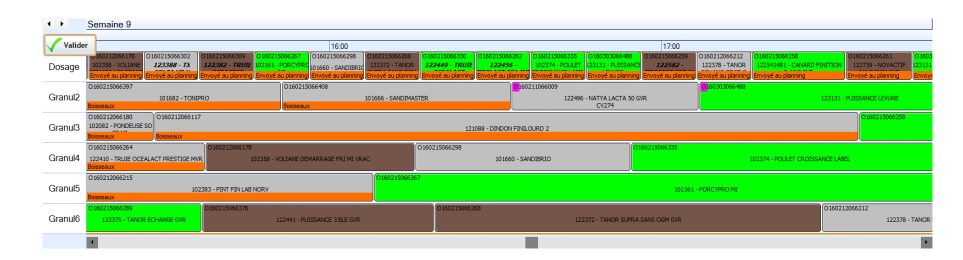

Exemples d'OF sur le diagramme

#### Couleur de l'OF

La couleur principale de l'OF (couleur de fond) dans le diagramme s'interprète comme suit :

- Blanc : sélectionné. Tous les OF portant sur le même produit deviennent également blancs.
- Gris : il n'y a pas assez de matière pour un fonctionnement en automatique mais il y a de la matière disponible en quantité suffisante ailleurs (cette matière nécessite un transfert pour pouvoir être utilisée).
- **Rouge** : il n'y a pas assez de matière disponible (à ce moment-là) pour assurer la production.
- **Bleu ciel** : actuellement en cours de production (cet OF ne peut donc plus ni être déplacé, ni supprimé du diagramme).
- Autres couleurs (vert, orange...) : couleur du produit.

#### Bandeau supérieur

Plusieurs informations peuvent être affichées dans le bandeau supérieur des OF :

- Bandeau:
  - rouge : il y a une incompatibilité de la matière avec la production précédente.
- Carré à gauche :
  - 'O' violet : production en retard par rapport à la livraison prévue.
- Carré à droite :
  - Gris / rouge : état du stock des matières premières

#### Bandeau inférieur

Le bandeau inférieur et sa couleur indique l'état actuel de l'OF et/ou sa localisation :

- Dosage : bandeau rouge "Absent du planning" :l'OF n'a pas encore été envoyé au planning et peut-être librement modifié.
- Dosage : bandeau orange "**Envoyé au planning**" : il n'est plus possible de modifier cet OF car il est dorénavant géré par le planning de production.
- Granulation : bandeau orange "**En cours de granulation**" : les produits sont actuellement en cours de traitement et de production.
- Granulation : bandeau orange "Boisseaux" : les produits sont actuellement dans les boisseaux intermédiaires en sortie du dosage en attente de la granulation. Il n'est plus possible de modifier ces productions.

Une fois terminé, l'OF disparaît automatiquement de l'affichage.

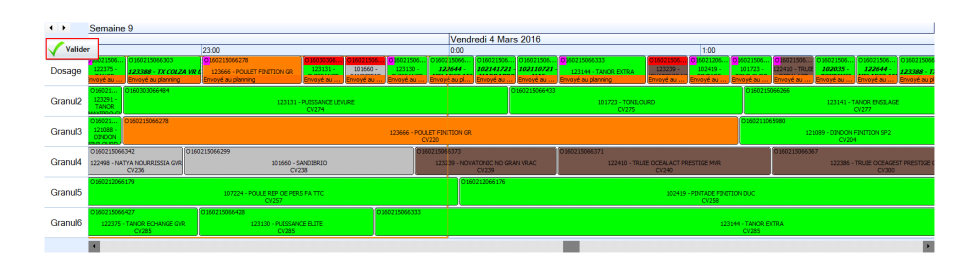

Exemples d'OF sur le diagramme

## OBTENIR PLUS DE DÉTAILS SUR LES OF

Pour accéder aux informations détaillées sur un OF :

• Faites un clic droit sur un OF et choissiez **Détails de l'OF**.

La fenêtre suivante s'ouvre avec tou sles détails de l'OF sélectionné.

| Code OF                                                                  | O160215066335                                                                                                    | <u>C</u> ode matière                                                                 | 102374                                                                                | Libellé PC                                                                                                    | ULET CROP                                                                     | SSANCE LABEL                                                                  |                                                                                                    |
|--------------------------------------------------------------------------|----------------------------------------------------------------------------------------------------|--------------------------------------------------------------------------------------|---------------------------------------------------------------------------------------|----------------------------------------------------------------------------------------------------|-------------------------------------------------------------------------------|-------------------------------------------------------------------------------|----------------------------------------------------------------------------------------------------|
| Dté                                                                      | 5 000 00                                                                                                    | Date de début                                                                        | 03/03/2016 16:                                                                        | 36 Date de fin                                                                                                    | c                                                                             | 3/03/2016 16:4                                                                | 46                                                                                                    |
|                                                                          | 5 000,00                                                                                                    | gate de debut                                                                        | 05/05/2010 10.                                                                        | Date prévue                                                                                                    | . i                                                                           | 04/03/2016-01-                                                                | 00:00                                                                                                    |
| Qurée                                                                    | 6,00                                                                                                    | Date chargemen                                                                       | t 04/03/2016 01:                                                                      | 00                                                                                                    |                                                                               |                                                                               |                                                                                                    |
| Procédé                                                                  | Dosage                                                                                                    | Commentaire                                                                          |                                                                                       |                                                                                                    |                                                                               |                                                                               |                                                                                                    |
| <ul> <li>Paramètres</li> <li>Paramètre</li> <li>Consommations</li> </ul> | s Débits<br>s de l'OF                                                                                                    |                                                                                      |                                                                                       |                                                                                                    |                                                                               |                                                                               |                                                                                                    |
| Matière                                                                  | •<br>•. Libellé                                                                                                    | × Lieu                                                                               | A Qté prévue &                                                                        | Stock du Qte<br>lieu en                                                                                               | i Lancée<br>fab. lieu                                                         | Qté en<br>cours de ≪ I<br>fab. lieu                                           | Besoin lieu*                                                                                                    |
| 1                                                                        | BLE GROS                                                                                                    | 820X                                                                                 | 1 500,000                                                                             | 82 966,000                                                                                                    | 0,000                                                                         | 0,000                                                                         | 0,000                                                                                                    |
| 104                                                                      | T. TOURN HP DESHUILE                                                                                                    | B20X                                                                                 | 500,000                                                                               | 56 640,000                                                                                                    | 0,000                                                                         | 0,000                                                                         | 0,000                                                                                                    |
| 135                                                                      | TOURTEAU DE PALMISTE                                                                                                    | EXPELLER B20X                                                                        | 42,850                                                                                | 18 210,000                                                                                                    | 0,000                                                                         | 0,000                                                                         | 0,000                                                                                                    |
|                                                                          | PLC                                                                                                    | B203                                                                                 | 1 326,550                                                                             | -655,000                                                                                                    | 0,000                                                                         | 0,000                                                                         | 1 326,550                                                                                                    |
| 2                                                                        | DLC                                                                                                    |                                                                                      |                                                                                       |                                                                                                    |                                                                               |                                                                               |                                                                                                    |
| 2<br>206                                                                 | HUILE DE PALME                                                                                                    | MEL                                                                                  | 8,250                                                                                 | 4 088,000                                                                                                    | 0,000                                                                         | 0,000                                                                         | 0,000                                                                                                    |
| 2<br>206<br>339                                                          | HUILE DE PALME<br>DRECHE DE MAIS ROTTE                                                                                                    | MEL<br>RDAM B20X                                                                     | 8,250<br>250,000                                                                      | 4 088,000<br>57 098,840                                                                                               | 0,000                                                                         | 0,000                                                                         | 0,000                                                                                                    |
| 2<br>206<br>339<br>4                                                     | HUILE DE PALME<br>DRECHE DE MAIS ROTTE<br>TRITICALE                                                                                                    | MEL<br>RDAM B20X<br>B203                                                             | 8,250<br>250,000<br>128,450                                                           | 4 088,000<br>57 098,840<br>48 069,000                                                                                 | 0,000<br>0,000<br>0,000                                                       | 0,000<br>0,000<br>0,000                                                       | 0,000<br>0,000<br>0,000                                                                                                    |
| 2<br>206<br>339<br>4<br>500                                              | HUILE DE PALME<br>DRECHE DE MAIS ROTTE<br>TRITICALE<br>CARBONATE CALCIUM F/                                                                                                    | MEL<br>RDAM B20X<br>B203<br>ARINE B204                                               | 8,250<br>250,000<br>128,450<br>39,350                                                 | 4 088,000<br>57 098,840<br>48 069,000<br>4 932,480                                                                    | 0,000<br>0,000<br>0,000<br>0,000                                              | 0,000<br>0,000<br>0,000<br>0,000                                              | 0,000<br>0,000<br>0,000<br>0,000                                                                                                    |
| 2<br>206<br>339<br>4<br>500<br>510                                       | HUILE DE PALME<br>DRECHE DE MAIS ROTTE<br>TRITICALE<br>CARBONATE CALCIUM FA<br>PHOSPHATE MONOCALC                                                                                  | MEL<br>RDAM 820X<br>8203<br>RINE 8204<br>IQUE 8204                                   | 8,250<br>250,000<br>128,450<br>39,350<br>10,900                                       | 4 088,000<br>57 098,840<br>48 069,000<br>4 932,480<br>2 942,530                                                       | 0,000<br>0,000<br>0,000<br>0,000<br>0,000                                     | 0,000<br>0,000<br>0,000<br>0,000<br>0,000                                     | 0,000<br>0,000<br>0,000<br>0,000<br>0,000                                                                                                    |
| 2<br>206<br>339<br>4<br>500<br>510<br>5156                               | HUILE DE PALME<br>DRECHE DE MAIS ROTTE<br>TRITICALE<br>CARBONATE CALCIUM F/<br>PHOSPHATE MONOCALC<br>L-THREONINE                                                                   | MEL<br>RDAM 820X<br>8203<br>ARINE 8204<br>IQUE 8204<br>8205                          | 8,250<br>250,000<br>128,450<br>39,350<br>10,900<br>1,900                              | 4 088,000<br>57 098,840<br>48 069,000<br>4 932,480<br>2 942,530<br>9 627,230                                          | 0,000<br>0,000<br>0,000<br>0,000<br>0,000<br>0,000                            | 0,000<br>0,000<br>0,000<br>0,000<br>0,000<br>0,000                            | 0,000<br>0,000<br>0,000<br>0,000<br>0,000<br>0,000                                                                                                    |
| 2<br>206<br>339<br>4<br>500<br>510<br>5156<br>520                        | HUILE DE PALME<br>HUILE DE PALME<br>DRECHE DE MAIS ROTTE<br>TRITICALE<br>CARBONATE CALCIUM F/<br>PHOSPHATE MONOCALC<br>L-THREONINE<br>SEL VRAC                                     | MEL<br>RDAM 820X<br>8203<br>ARINE 8204<br>IQUE 8204<br>8205<br>8204                  | 8,250<br>250,000<br>128,450<br>39,350<br>10,900<br>1,900<br>13,650                    | 4 088,000<br>57 098,840<br>48 069,000<br>4 932,480<br>2 942,530<br>9 627,230<br>19 359,000                            | 0,000<br>0,000<br>0,000<br>0,000<br>0,000<br>0,000<br>0,000                   | 0,000<br>0,000<br>0,000<br>0,000<br>0,000<br>0,000<br>0,000                   | 0,000<br>0,000<br>0,000<br>0,000<br>0,000<br>0,000<br>0,000                                                                                                    |
| 2<br>206<br>339<br>4<br>500<br>510<br>5156<br>520<br>5501                | ULE<br>HUILE DE PALME<br>DRECHE DE MAIS ROTTE<br>TRITICALE<br>CARBONATE CALCIUM F/<br>PHOSPHATE MONOCALC<br>L-THREONINE<br>SEL VRAC<br>MHA (ALIMET)                                | MEL<br>RDAM 820X<br>8203<br>RINE 8204<br>IQUE 8204<br>8205<br>8204<br>MEL            | 8,250<br>250,000<br>128,450<br>39,350<br>10,900<br>1,900<br>13,650<br>8,000           | 4 088,000<br>57 098,840<br>48 069,000<br>4 932,480<br>2 942,530<br>9 627,230<br>19 359,000<br>5 270,900               | 0,000<br>0,000<br>0,000<br>0,000<br>0,000<br>0,000<br>0,000<br>0,000          | 0,000<br>0,000<br>0,000<br>0,000<br>0,000<br>0,000<br>0,000<br>0,000          | 0,000<br>0,000<br>0,000<br>0,000<br>0,000<br>0,000<br>0,000<br>0,000                                                                                                    |
| 2<br>206<br>339<br>4<br>500<br>510<br>5156<br>520<br>5501<br>56          | HULE DE PALME<br>HULE DE PALME<br>DRECHE DE MAIS ROTTE<br>TRITICALE<br>CARBONATE CALCIUM F/<br>PHOSPHATE MONOCALC<br>L-THREONINE<br>SEL VRAC<br>MHA ( ALIMET)<br>SON DE BLE FARINE | MEL<br>RDAM 820X<br>8203<br>RINE 8204<br>8205<br>8204<br>8205<br>8204<br>MEL<br>8203 | 8,250<br>250,000<br>128,450<br>39,350<br>10,900<br>1,900<br>13,650<br>8,000<br>47,500 | 4 088,000<br>57 098,840<br>48 069,000<br>4 932,480<br>2 942,530<br>9 627,230<br>19 359,000<br>5 270,900<br>19 099,000 | 0,000<br>0,000<br>0,000<br>0,000<br>0,000<br>0,000<br>0,000<br>0,000<br>0,000 | 0,000<br>0,000<br>0,000<br>0,000<br>0,000<br>0,000<br>0,000<br>0,000<br>0,000 | 0,000<br>0,000<br>0,000<br>0,000<br>0,000<br>0,000<br>0,000<br>0,000                                                                                                    |
| 2<br>206<br>339<br>4<br>500<br>510<br>5156<br>520<br>5501<br>556<br>4    | HULE DE PALME<br>DRECHE DE MAIS ROTTE<br>TRITICALE<br>CARBONATE CALCIUM FJ<br>PHOSPHATE MONOCALC<br>L-THREONINE<br>SEL VRAC<br>MHA (ALIMET)<br>SON DE BLE FARINE                   | MEL<br>RDAM 820X<br>8203<br>ARINE 8204<br>RQUE 8204<br>8205<br>8204<br>MEL<br>8203   | 8,250<br>250,000<br>128,450<br>39,350<br>10,900<br>1,900<br>13,650<br>8,000<br>47,500 | 4 088,000<br>57 098,840<br>48 069,000<br>4 932,480<br>2 942,530<br>9 627,230<br>19 359,000<br>5 270,900<br>19 099,000 | 0,000<br>0,000<br>0,000<br>0,000<br>0,000<br>0,000<br>0,000<br>0,000<br>0,000 | 0,000<br>0,000<br>0,000<br>0,000<br>0,000<br>0,000<br>0,000<br>0,000<br>0,000 | 0,000 0,000 0 |

Les Détails concernant l'OF

• Faites un double clic sur un OF.

La fenêtre suivante s'ouvre avec les différentes productions prévues pour ce produit

Dans cette fenêtre, vous pouvez facilement changer la quantité à produire dans l'OF pour, par exemple, déjà préparer une petite qunatité supplémentaire en prévision de besoins que vous prévoyez, sur base de votre expérience.

| 54       |                     |                                  |                         |                  |      |            |                              |               |                                   |                             |         |             |          | • •            |  |  |
|----------|---------------------|----------------------------------|-------------------------|------------------|------|------------|------------------------------|---------------|-----------------------------------|-----------------------------|---------|-------------|----------|----------------|--|--|
| Article  | 123131              | PUIS                             | SANCE LEVURE            |                  |      |            |                              | Code          | Code OF sélectionné 0160303066488 |                             |         |             |          |                |  |  |
| Stock    |                     | 0 + Stock Vir                    | tuel (Planifié)         | 19 080 =         | 19 ( | 080        |                              | Qu            | nnée 0                            |                             |         |             |          |                |  |  |
| Commande | N N' N'I            | Norr <sup>a</sup> Code Client    | A Client                | Date ,<br>prévue | NomN | Qté X      | OF N                         | Qté Totale OF | Stock A                           | Qté Après 🔌 🖥<br>Chargement | Cellule | Stock       | Capacité | Ancien<br>Code |  |  |
| 837176   | 1                   | 1 AG0894                         | BOURNEUF                | 03/03/2016 1     | 0    | 4 700      | )                            | 4 700         | 0                                 | -4 700 🗠                    |         |             |          | affecté        |  |  |
| 837846   | 1                   | 1 AG0452                         | MR BOURGINE AL          | All 03/03/2016 1 | 0    | 2 880      | 0                            | 2 880         | 0                                 | -7 580                      | CV279   |             | 0 58 500 | 101728 🔶       |  |  |
| 838188   | 1                   | 1 AG0672                         | EARL LE CLOS LE         | RC04/03/2016 0   | N    | 8 500      |                              | 8 500         | 0                                 | -16 080                     |         |             |          |                |  |  |
| 837707   | 2                   | 1 AG0137                         | EARL DENIEUL EI         | 00 04/03/2016 1  | N    | 3 000      | )                            | 3 000         | 0                                 | -19 080                     |         |             |          |                |  |  |
| 839746   | 1                   | 1 AG1117                         | EARL DESHAYES           | 05/03/2016 0     | N    | 3 000 0    | )                            | 3 000         | 0                                 | -22 080                     |         |             |          |                |  |  |
| 839297   | 1                   | 1 AG1333                         | EARL DE LA MOR          | INI 05/03/2016 2 | N    | 1 000 8    | 4                            | 0             | 0                                 | 0                           |         |             |          |                |  |  |
| 838909   | 1                   | 1 AG0674                         | MR COULON ROM           | WI 05/03/2016 2  | 0    | 5 700 1    | 4                            | 0             | 0                                 | 0                           |         |             |          |                |  |  |
|          |                     |                                  |                         |                  |      |            |                              |               |                                   | *                           |         |             |          | *              |  |  |
| •        |                     |                                  |                         |                  |      |            |                              |               |                                   | •                           | •       |             |          | •              |  |  |
| Total Be | es lignes d<br>soin | e commandes du mêi<br>22 080 Qua | me article<br>Intité OF | 4 700            |      | Quantité O | F Modifié<br>4 70<br>& Ferma | e<br>O<br>Ir  |                                   |                             |         | Choix Cellu | le       |                |  |  |

Les quantités de produit prévues et nécessaires

# 3.7 GÉRER LES DÉBITS SUR LES LIGNES

À chaque OF est associé un débit qui permet de calculer le temps nécessaire sur la ligne pour produire la quantité prévue (y compris le temps de vidange). Ce débit est repris dans les détails de l'OF et peut être modifié si nécessaire, y compris sur base des mesures réelles.

#### AJUSTER UN DÉBIT MANUELLEMENT

1. Faites un clic droit sur l'OF et sélectionnez Détails de l'OF.

| Jetalis de l'Or-                                                             |                                                                                                    |                                                                                                    |                                                                                                    |                                                                                                    |                                                                               |                                                                               |                                                                                            |  |  |
|------------------------------------------------------------------------------|----------------------------------------------------------------------------------------------------|----------------------------------------------------------------------------------------------------|----------------------------------------------------------------------------------------------------|----------------------------------------------------------------------------------------------------|-------------------------------------------------------------------------------|-------------------------------------------------------------------------------|--------------------------------------------------------------------------------------------|--|--|
| Code OF                                                                      | O160215066335                                                                                                    | <u>C</u> ode matière                                                                                                    | 102374                                                                                             | Libellé                                                                                                    | POULET CRO                                                                    | OISSANCE LABEL                                                                |                                                                                            |  |  |
| Oté                                                                          | 5 000 00                                                                                                    | Date de début                                                                                                    | 03/03/2016 16                                                                                      | 26 Date de                                                                                                    | fin                                                                           | 03/03/2016 16:46                                                              |                                                                                            |  |  |
|                                                                              | 5 000,00                                                                                                    | East of actour                                                                                                    | 03/03/2010 10.                                                                                     | Date pré                                                                                                    | vue [                                                                         | 04/02/2016 01:00:00                                                           |                                                                                            |  |  |
| )urée                                                                        | 6,00                                                                                                    | Date chargement                                                                                                    | 04/03/2016 01                                                                                      | :00                                                                                                    |                                                                               | 0110012010 01                                                                 |                                                                                            |  |  |
| Procédé                                                                      | Dosage                                                                                                    | Commentaire                                                                                                    |                                                                                                    |                                                                                                    |                                                                               |                                                                               |                                                                                            |  |  |
| × Paramètres<br>Paramètres                                                   | Article<br>Débits                                                                                                    |                                                                                                    |                                                                                                    |                                                                                                    |                                                                               |                                                                               |                                                                                            |  |  |
| Consommations                                                                | de l'OF                                                                                                    |                                                                                                    |                                                                                                    |                                                                                                    |                                                                               |                                                                               |                                                                                            |  |  |
| Matière                                                                      | ∖ Libellé                                                                                                    | × Lieu                                                                                                    | X Qté prévue X                                                                                     | Stock du 🔥                                                                                                    | Qté Lancée<br>en fab. lieu                                                    | Qté en<br>cours de A<br>fab. lieu                                             | Besoin lieu‡ d                                                                             |  |  |
| 1                                                                            | BLE GROS                                                                                                    | 820X                                                                                                    | 1 500,000                                                                                          | 82 966,000                                                                                                    | 0,000                                                                         | 0,000                                                                         | 0,000                                                                                      |  |  |
| 104                                                                          | T. TOURN HP DESHUILE                                                                                                    | B20X                                                                                                    | 500,000                                                                                            | 56 640,000                                                                                                    | 0,000                                                                         | 0,000                                                                         | 0,000                                                                                      |  |  |
| 135                                                                          | TOURTEAU DE PALMISTE                                                                                                    | EXPELLER B20X                                                                                                    | 42,850                                                                                             | 18 210,000                                                                                                    | 0,000                                                                         | 0,000                                                                         | 0,000                                                                                      |  |  |
|                                                                              |                                                                                                    |                                                                                                    |                                                                                                    |                                                                                                    |                                                                               |                                                                               |                                                                                            |  |  |
| 2                                                                            | BLE                                                                                                    | B203                                                                                                    | 1 326,550                                                                                          | -655,000                                                                                                    | 0,000                                                                         | 0,000                                                                         | 1 326,550                                                                                  |  |  |
| 2<br>206                                                                     | BLE<br>HUILE DE PALME                                                                                                    | B203<br>MEL                                                                                                    | 1 326,550<br>8,250                                                                                 | -655,000<br>4 088,000                                                                                                    | 0,000                                                                         | 0,000                                                                         | 1 326,550<br>0,000                                                                         |  |  |
| 2<br>206<br>339                                                              | BLE<br>HUILE DE PALME<br>DRECHE DE MAIS ROTTE                                                                                                    | B203<br>MEL<br>RDAM B20X                                                                                                    | 1 326,550<br>8,250<br>250,000                                                                      | -655,000<br>4 088,000<br>57 098,840                                                                                               | 0,000<br>0,000<br>0,000                                                       | 0,000<br>0,000<br>0,000                                                       | 1 326,550<br>0,000<br>0,000                                                                |  |  |
| 2<br>206<br>339<br>4                                                         | BLE<br>HUILE DE PALME<br>DRECHE DE MAIS ROTTE<br>TRITICALE                                                                                                    | B203<br>MEL<br>RDAM B20X<br>B203                                                                                                    | 1 326,550<br>8,250<br>250,000<br>128,450                                                           | -655,000<br>4 088,000<br>57 098,840<br>48 069,000                                                                                 | 0,000<br>0,000<br>0,000<br>0,000                                              | 0,000<br>0,000<br>0,000<br>0,000                                              | 1 326,550<br>0,000<br>0,000<br>0,000                                                       |  |  |
| 2<br>206<br>339<br>4<br>500                                                  | BLE<br>HUILE DE PALME<br>DRECHE DE MAIS ROTTE<br>TRITICALE<br>CARBONATE CALCIUM F.                                                                                       | B203           MEL           RDAM         B20X           B203           ARINE         B204                                                                    | 1 326,550<br>8,250<br>250,000<br>128,450<br>39,350                                                 | -655,000<br>4 088,000<br>57 098,840<br>48 069,000<br>4 932,480                                                                    | 0,000<br>0,000<br>0,000<br>0,000<br>0,000                                     | 0,000<br>0,000<br>0,000<br>0,000<br>0,000                                     | 1 326,550<br>0,000<br>0,000<br>0,000<br>0,000                                              |  |  |
| 2<br>206<br>339<br>4<br>500<br>510                                           | BLE<br>HUILE DE PALME<br>DRECHE DE MAIS ROTTE<br>TRITICALE<br>CARBONATE CALCIUM F.<br>PHOSPHATE MONOCALC                                                                 | B203           MEL           RDAM         B20X           B203           ARINE         B204           IQUE         B204                                        | 1 326,550<br>8,250<br>250,000<br>128,450<br>39,350<br>10,900                                       | -655,000<br>4 088,000<br>57 098,840<br>48 069,000<br>4 932,480<br>2 942,530                                                       | 0,000<br>0,000<br>0,000<br>0,000<br>0,000<br>0,000                            | 0,000<br>0,000<br>0,000<br>0,000<br>0,000<br>0,000                            | 1 326,550<br>0,000<br>0,000<br>0,000<br>0,000<br>0,000                                     |  |  |
| 2<br>206<br>3339<br>4<br>500<br>510<br>5156                                  | BLE<br>HUILE DE PALME<br>DRECHE DE MAIS ROTTE<br>TRITICALE<br>CARBONATE CALCIUM F.<br>PHOSPHATE MONOCALC<br>L-THREONINE                                                  | 8203<br>MEL<br>RDAM 820X<br>8203<br>ARINE 8204<br>IQUE 8204<br>8205                                                                                           | 1 326,550<br>8,250<br>250,000<br>128,450<br>39,350<br>10,900<br>1,900                              | -655,000<br>4 088,000<br>57 098,840<br>48 069,000<br>4 932,480<br>2 942,530<br>9 627,230                                          | 0,000<br>0,000<br>0,000<br>0,000<br>0,000<br>0,000<br>0,000                   | 0,000<br>0,000<br>0,000<br>0,000<br>0,000<br>0,000<br>0,000                   | 1 326,550<br>0,000<br>0,000<br>0,000<br>0,000<br>0,000<br>0,000                            |  |  |
| 2<br>206<br>339<br>4<br>500<br>510<br>5156<br>520                            | BLE<br>HUILE DE PALME<br>DRECHE DE MAIS ROTTE<br>TRITICALE<br>CARBONATE CALCIUM F.<br>PHOSPHATE MONOCALC<br>L'THREONINE<br>SEL VRAC                                      | 8203<br>MEL<br>RDAM 820X<br>8203<br>ARINE 8204<br>IQUE 8204<br>8205<br>8204                                                                                   | 1 326,550<br>8,250<br>250,000<br>128,450<br>39,350<br>10,900<br>1,900<br>13,650                    | -655,000<br>4 088,000<br>57 098,840<br>48 069,000<br>4 932,480<br>2 942,530<br>9 627,230<br>19 359,000                            | 0,000<br>0,000<br>0,000<br>0,000<br>0,000<br>0,000<br>0,000<br>0,000          | 0,000<br>0,000<br>0,000<br>0,000<br>0,000<br>0,000<br>0,000<br>0,000          | 1 326,550<br>0,000<br>0,000<br>0,000<br>0,000<br>0,000<br>0,000<br>0,000                   |  |  |
| 2<br>206<br>339<br>4<br>500<br>510<br>5156<br>520<br>5501                    | BLE<br>HUILE DE PALME<br>DRECHE DE MAIS ROTTE<br>TRITICALE<br>CARBONATE CALCIUM F.<br>PHOSPHATE MONOCALC<br>L-THREONINE<br>SEL VRAC<br>MHA (ALIMET)                      | B203           MEL           RDAM         B20X           B203           ARINE         B204           B204         MEL                                         | 1 326,550<br>8,250<br>250,000<br>128,450<br>39,350<br>10,900<br>1,900<br>13,650<br>8,000           | -655,000<br>4 088,000<br>57 098,840<br>48 069,000<br>4 932,480<br>2 942,530<br>9 627,230<br>19 359,000<br>5 270,900               | 0,000<br>0,000<br>0,000<br>0,000<br>0,000<br>0,000<br>0,000<br>0,000<br>0,000 | 0,000<br>0,000<br>0,000<br>0,000<br>0,000<br>0,000<br>0,000<br>0,000<br>0,000 | 1 326,550<br>0,000<br>0,000<br>0,000<br>0,000<br>0,000<br>0,000<br>0,000<br>0,000          |  |  |
| 2<br>206<br>339<br>4<br>500<br>510<br>5156<br>520<br>5501<br>56              | BLE<br>HUILE DE PALME<br>DRECHE DE MAIS ROTTE<br>TRITICALE<br>CARBONATE CALCIUM F.<br>PHOSPHATE MONOCALC<br>L-THREONINE<br>SEL VRAC<br>MHA (ALIMET)<br>SON DE BLE FARINE | 8203<br>MEL<br>RDAM 820X<br>8203<br>8204<br>8204<br>8204<br>8205<br>8204<br>8205<br>8204<br>MEL<br>8203                                                       | 1 326,550<br>8,250<br>250,000<br>128,450<br>39,350<br>10,900<br>1,900<br>13,650<br>8,000<br>47,500 | -655,000<br>4 088,000<br>57 098,840<br>48 069,000<br>4 932,480<br>2 942,530<br>9 627,230<br>19 359,000<br>5 270,900<br>19 099,000 | 0,000<br>0,000<br>0,000<br>0,000<br>0,000<br>0,000<br>0,000<br>0,000<br>0,000 | 0,000<br>0,000<br>0,000<br>0,000<br>0,000<br>0,000<br>0,000<br>0,000<br>0,000 | 1 326,550<br>0,000<br>0,000<br>0,000<br>0,000<br>0,000<br>0,000<br>0,000<br>0,000<br>0,000 |  |  |
| 2<br>206<br>339<br>4<br>500<br>510<br>5156<br>520<br>5501<br>5501<br>56<br>4 | BLE<br>HULE DE PALME<br>DRECHE DE MAIS ROTTE<br>TITTICALE<br>CARBONATE CALCIUM<br>PHOSPHATE MONOCAF.<br>L'THREONNE<br>SEL VRAC<br>MHA (ALIMET)<br>SON DE BLE FARINE      | B203           MEL           RDAM         B203           B203         B204           IQUE         B204           B205         B204           MEL         B203 | 1 326,550<br>8,250<br>250,000<br>128,450<br>39,350<br>10,900<br>1,900<br>13,650<br>8,000<br>47,500 | -655,000<br>4 088,000<br>57 098,840<br>48 069,000<br>4 932,480<br>2 942,530<br>9 627,230<br>19 359,000<br>5 270,900<br>19 099,000 | 0,000<br>0,000<br>0,000<br>0,000<br>0,000<br>0,000<br>0,000<br>0,000<br>0,000 | 0,000<br>0,000<br>0,000<br>0,000<br>0,000<br>0,000<br>0,000<br>0,000<br>0,000 | 1 326,550<br>0,000<br>0,000<br>0,000<br>0,000<br>0,000<br>0,000<br>0,000<br>0,000          |  |  |

#### Détails concernant l'OF

2. Cliquez sur le bouton Paramètres Débits.

| Procédé           | Dosage |      | 🗸 Valider |
|-------------------|--------|------|-----------|
| Débit             | 50 000 | Kg/h | 8 Annuler |
| Débit petits lots | i      | Kg/h |           |
| Seuil petits lots |        | Kg   |           |

La Fiche MATDEBIT et les paramètres de débit

3. Ajustez les paramètres des débits liés à cet article ainsi que le temps de vidange du refroidisseur.

# UTILISER LES DÉBITS RÉELS MESURÉS

Le système vous donne accès aux débits réels mesurés sur les lignes de production. Ces mesures vous permettent d'afiner les débits liés aux articles et donc la précision de l'ordonnacement et donc des plannings.

- 1. Cliquez sur le bouton **Paramètres** en haut à droite de la fenêtre.
- 2. Ouvrez l'onglet **Statistiques Débits** dans la boîte de dialogue comme illustré ci-dessous.

| Affichag<br>e généra | e du tableau<br>Il 🕓 spécifique | Appliquer<br>les modifications ge | inérales |                            |                              |
|----------------------|---------------------------------|-----------------------------------|----------|----------------------------|------------------------------|
| Procede              | Code                            | Libellé code ?                    | Debit •  | Debit petits lots <b>N</b> | •<br>Seuil passage petit Lot |
| Dosage               | 0                               | FARINE                            | 40 000   |                            |                              |
| Dosage               | 10                              | GRANULE                           | 40 000   |                            |                              |
| Dosage               | 11                              | MIX                               | 40 000   |                            |                              |
| Dosage               | 13                              | SEMOULETTE                        | 30 000   |                            |                              |
| Dosage               | 14                              | VERMICELLE                        | 30 000   |                            |                              |
| Dosage               | 15                              | POUDRE                            | 30 000   |                            |                              |
| Dosage               | 16                              | BALLES                            | 30 000   |                            |                              |
| Dosage               | 17                              | EXTRUDEE                          | 30 000   |                            |                              |
| Dosage               | 18                              | FARINE FLUIDIFIEI                 | 50 000   |                            |                              |
| Dosage               | 19                              | FARINE THERMISE                   | 30 000   |                            |                              |
| Dosage               | 2                               | CRIK                              | 30 000   |                            |                              |
| Dosage               | 20                              | MIETTE                            | 30 000   |                            |                              |
| Dorane               | 22                              | BOUCHON                           | 30 000   |                            |                              |

La fenêtre Paramètres et l'onglet Statistiques Débits

3. Cliquez sur le bouton **Appliquer les modifications générales** pour mettre à jour les débits des différentes articles sur base des dernières mesures effectuées.

# 4. SUIVRE LES CONSOMMATIONS

# L'onglet Consommation vous permet de vérifier que vous disposez de tous les ingrédients nécessaires à la réalisation des formules et donc à la préparation des différentes commandes.

L'objectif de cet onglet est de donner une vue des besoins en matières pour assurer l'approvisionnement et la production sur base des commandes prévues.

| 🦗 Nutriciel - Ordonnan | ncement |         |         |                |                             |               |                 |                  |                            |                                   |                |                                      |                                    |                               |                                           |                                      | a 🛛 🗙      |
|------------------------|---------|---------|---------|----------------|-----------------------------|---------------|-----------------|------------------|----------------------------|-----------------------------------|----------------|--------------------------------------|------------------------------------|-------------------------------|-------------------------------------------|--------------------------------------|------------|
| ⊖ Activé               | Toutes  | Du :    | 03/03/3 | 2016 00:00:00  | 2                           | Calcul        | R PAT           |                  |                            |                                   |                |                                      |                                    |                               |                                           | 99 🖶 🔀                               | <i>i</i> 🛈 |
| Désactivé              |         | Au :    | 04/03/3 | 2016 23:59:59  | 2                           | Besoin        | S DAT           |                  |                            |                                   |                |                                      |                                    |                               | 11                                        | Français                             | -          |
| Commander              | ۲       |         |         | •              |                             |               | •               |                  |                            |                                   | •              |                                      |                                    | 011.00                        |                                           |                                      |            |
| Besoins                | e       | м.      | atière  |                | Libellé                     | ∧ Lie         | u 🛝 Qté prévue: | Stock du<br>lieu | Qté Lancée<br>en fab. lieu | Qté en<br>cours de 🐟<br>fab. lieu | . Besoin lieu× | Stock<br>matière                     | Qté Lancée<br>en fab. 🔨<br>matière | cours de ,<br>fab.<br>matière | Besoin * prochaine *<br>matière réception | Quantité<br>prévue en 🐴<br>réception | đ          |
|                        |         | 1       |         | BLE GROS       |                             | B201          | 4 684,460       | 82 966,000       | 0,000                      | 0,000                             | 0,000          | 82 966,000                           | 0,000                              | 0,000                         | 0,000                                     |                                      | *          |
| E Consommation         | e       | 1       |         | BLE GROS       |                             | B20X          | 73 944,128      | 82 966,000       | 0,000                      | 0,000                             | 0,000          | 82 966,000                           | 0,000                              | 0,000                         | 0,000                                     |                                      |            |
|                        |         | 104     |         | T. TOURN HP    | DESHUILE                    | B20X          | 61 049,848      | 56 640,000       | 0,000                      | 0,000                             | 4 409,848      | 56 640,000                           | 300,000                            | 0,000                         | 4 709,848 15/02/2016 0                    | 360 000                              |            |
| < =                    |         | 105     |         | TOURTEAU T     | OURNESOL C                  | LEIQUE S B20X | 19 019,996      | 31 532,000       | 0,000                      | 0,000                             | 0,000          | 31 532,000                           | 200,000                            | 0,000                         | 0,000 16/02/2016 0                        | 60 000                               |            |
|                        |         | 124     |         | TOURTEAU L     | IN EXPELLER                 | B20X          | 120,000         | 17 872,000       | 0,000                      | 0,000                             | 0,000          | 17 872,000                           | 0,000                              | 0,000                         | 0,000                                     |                                      |            |
| Etape du planning      |         | 135     |         | TOURTEAU D     | DE PALMISTE                 | EXPELLER B20X | 19 640,482      | 18 210,000       | 0,000                      | 0,000                             | 1 430,482      | 18 210,000                           | 200,000                            | 0,000                         | 1 630,482 15/02/2016 0                    | 60 000                               |            |
| Besoin PF              |         | 158     |         | GRAINE SOJ     | A NON OGM E                 | XT VRAC B20X  | 251,800         | 31 630,000       | 0,000                      | 0,000                             | 0,000          | 31 630,000                           | 0,000                              | 0,000                         | 0,000                                     |                                      |            |
| ⊖ Gantt                |         | 163     |         | GRAINE DE O    | OLZA METRO                  | B20X          | 2 270,080       | 31 906,000       | 0,000                      | 0,000                             | 0,000          | 31 906,000                           | 0,000                              | 0,000                         | 0,000                                     |                                      |            |
| Planning validé        |         | 186     |         | T. COLZA DE    | SHUILE GRO                  | 5 B20X        | 49 432,272      | 42 684,870       | 0,000                      | 0,000                             | 6 747,402      | 42 684,870                           | 220,625                            | 0,000                         | 6 968,027                                 |                                      |            |
| Tout                   |         | 186     |         | T. COLZA DE    | SHUILE GRO                  | 5 M20X        | 79 484,000      | 42 684,870       | 0,000                      | 0,000                             | 36 799,130     | 42 684,870                           | 220,625                            | 0,000                         | 37 019,755                                |                                      |            |
| - rouc                 |         | 1874    |         | OPTIDRAINE     |                             | BP4           | 196,000         | 571,780          | 0,000                      | 0,000                             | 0,000          | 571,780                              | 0,000                              | 0,000                         | 0,000                                     |                                      |            |
|                        |         | 197     |         | HUILE DE SC    | UA CONTENA                  | NT OGM MEL    | 2 329,972       | 37 644,500       | 0,000                      | 0,000                             | 0,000          | 37 644,000                           | 0,000                              | 0,000                         | 0,000                                     |                                      |            |
|                        |         | 190     |         | HULE SUJA      | CONTENANT                   | OGM ENK ENK   | 4 341,400       | 0,000            | 0,000                      | 0,000                             | 4 341,400      | 0,000                                | 400.000                            | 24.040.000                    | 4 341,400                                 | 4 030 000                            |            |
|                        |         | 206     |         |                | INC                         | DZ03          | 4 028 550       | 4 088 000        | 0.000                      | 0,000                             | 0.000          | 4 088 000                            | 0,000                              | 0.000                         | 0,000 15/02/2016 0                        | 20,000                               |            |
|                        |         | Somme   |         | HOILE DE PA    | L/MC                        | MEL           | 1 334 657 397   | 1 978 658 116    | 0,000                      | 0,000                             | 575 112 691    | 4 000,000                            | 0,000                              | 0,000                         | 0,000 13/02/2016 0                        | 30 000                               | •          |
|                        |         |         |         |                |                             |               | 1 334 037,374   |                  |                            |                                   | 3/3/112,0/1    |                                      |                                    |                               |                                           |                                      |            |
|                        |         | *       |         | D              |                             |               |                 |                  | kull or                    |                                   |                | <ul> <li>A characteristic</li> </ul> | (a) (a)                            |                               |                                           |                                      | 28         |
|                        |         | 0       | r 4     | Date prevue    | <ul> <li>Iranche</li> </ul> | Ordre N       | Code Pr &       |                  | belle Pr                   | + Form                            | ules Suppl.s   | Qte a fabriqu                        | e Qte d                            | lem.                          |                                           | _                                    | U          |
|                        |         | 0160212 | 066178  | 3/03/2016 21:0 | ¢                           | 3,0000 10     | 2358            | OLIANE DEMA      | RRAGE FRI MI V             | RAC 102358                        | 3              | 2.5                                  | 00                                 | 251,800                       |                                           |                                      | ~          |
|                        |         |         |         |                |                             |               |                 |                  |                            |                                   |                |                                      |                                    |                               |                                           |                                      |            |
|                        |         |         |         |                |                             |               |                 |                  |                            |                                   |                |                                      |                                    |                               |                                           |                                      |            |
|                        |         |         |         |                |                             |               |                 |                  |                            |                                   |                |                                      |                                    |                               |                                           |                                      |            |
|                        |         |         |         |                |                             |               |                 |                  |                            |                                   |                |                                      |                                    |                               |                                           |                                      |            |
|                        |         |         |         |                |                             |               |                 |                  |                            |                                   |                |                                      |                                    |                               |                                           |                                      |            |
|                        |         |         |         |                |                             |               |                 |                  |                            |                                   |                |                                      |                                    |                               |                                           |                                      |            |
|                        |         |         |         |                |                             |               |                 |                  |                            |                                   |                |                                      |                                    |                               |                                           |                                      |            |
|                        |         |         |         |                |                             |               |                 |                  |                            |                                   |                |                                      |                                    |                               |                                           |                                      |            |
|                        |         |         |         |                |                             |               |                 |                  |                            |                                   |                |                                      |                                    |                               |                                           |                                      |            |
|                        |         |         |         |                |                             |               |                 |                  |                            |                                   |                |                                      |                                    |                               |                                           |                                      |            |
|                        |         |         |         |                |                             |               |                 |                  |                            |                                   |                |                                      |                                    |                               |                                           |                                      |            |
| L                      |         |         |         |                |                             |               |                 |                  |                            |                                   |                |                                      |                                    |                               |                                           |                                      | *          |
| Besoins Hebdos         | s. ®    | Somme   |         |                |                             |               |                 |                  |                            |                                   |                | 2 5                                  | 00                                 | 251,800                       |                                           |                                      |            |

#### L'onglet et la fenêtre Consommation du volet de navigation

Le tableau reprend l'ensemble des matières nécessaires à la production planifiée avec, pour chacune de ces matières les quantités en stock, les quantités disponibles éventuellement à un autre endroit, les quantités manquantes et les quantités en commande avec leur date prévue d'arrivée.

- Les **cellules grises** indiquent qu'il n'y a pas assez de matière disponible sur la ligne pour un fonctionnement en automatique mais que de la matière est disponible en suffisance sur la site et qu'elle doit être transférée avant de pouvoir être utilisée en automatique sur la ligne de production.
  - La colonne **Stock du lieu** indique la quantité disponible et utilisable en automatique là où on en a besoin pour la production.
  - La colonne **Stock matière** indique la quantité totale disponible sur le site (elle peut être disponible directement là où on en a besoin pour la production et/ou nécessiter un transfert depusi un autre lieu de stockage).
- Les cellules rouges indiquent un manque de matière (une rupture de stock) sur les quantités au moment de l'affichage du tableau. Cela signifie qu'il n'est pas possible, maintenant, de produire toutes les quantités demandées, mais cela ne signifie pas pour autant que les quantités demandées ne seront pas prêtes à temps. En effet, si un approvisonnement suffisant est prévu, la production suivra sont cours.

# 5. SUIVRE LES BESOINS HEBDOMADAIRES (SACS)

L'onglet Besoins Hebdos, utilisé surtout pour la gestion des livraisons en sacs, vous montre les besoins sur plusieurs jours en produits finis et vous permet d'avoir une bonne idée de la charge de travail et des besoins pour les jours à venir.

| 🐱 Nutriciel - Ordonnai                        | ncement |              |                                     |         |                  |         |          |          |          |             |           |             |                        |             |           |          |              |
|-----------------------------------------------|---------|--------------|-------------------------------------|---------|------------------|---------|----------|----------|----------|-------------|-----------|-------------|------------------------|-------------|-----------|----------|--------------|
| <ul> <li>Activé</li> <li>Désactivé</li> </ul> | Toutes  | Du :<br>Au : | 03/03/2016 00:00:00 🗑 🚺             | 5       | Calcul<br>Iesoin | 3       | RAZ      |          |          |             |           |             |                        |             |           | Français | ≡ × i 0<br>• |
| Commandes                                     | e       |              |                                     |         |                  |         |          |          |          |             |           |             |                        |             |           |          |              |
| 120                                           |         |              |                                     | Février | r                |         | Mars     |          |          |             |           |             |                        |             |           | Total    |              |
| S                                             | 6       |              |                                     | Q2      |                  |         |          | ⊡ Q1     |          |             |           |             |                        |             |           |          | 1            |
| Desoins                                       |         |              |                                     | 09      |                  |         | I0       | · 10     |          |             |           |             | <ul> <li>11</li> </ul> |             |           | B 12     |              |
|                                               | 6       |              |                                     | medi 27 | Dimano           | :he 28  | Lundi 29 | Mardi 01 | Jeudi 03 | Vendredi 04 | Samedi 05 | Dimanche 06 | Lundi 07               | Vendredi 11 | Samedi 12 | Lundi 14 | 15.000       |
| Consommation                                  | - C     | 12           | 2739 - NOVACTIE SANS OGM GVR        |         |                  |         |          |          |          | 13 000      | -10 000   |             |                        |             |           |          | 13 000       |
|                                               |         | _            |                                     |         |                  |         |          |          |          | -13 000     |           |             |                        |             |           |          | -13 000      |
| Besoins Hebdo                                 | s. "    | 12           | 2748 - NOVAPRIM FARINE SANS OGM FVR |         |                  |         |          |          |          | -10 000     |           |             |                        |             |           |          | -10 000      |
|                                               |         | 12           | 2750 - NOVAPRIM GRANULE SANS OG GVR |         |                  |         |          |          |          | 10 000      |           |             | 10 000                 |             |           | 1 500    | 21 500       |
| Expédition                                    |         |              |                                     |         |                  |         |          |          |          | -10 000     |           |             | -20 000                |             |           | -21 500  | -21 500      |
| Tous                                          |         | 12           | 2757 - NOVAPRO GRANULE GVR          |         |                  | -       |          |          |          |             |           |             | -12 000                |             |           |          | -12 000      |
| O Sac                                         |         | 12           | 3115 - SANDIPHENIX AZOTE            |         |                  |         |          |          | 6 000    | 9 500       |           |             |                        |             |           |          | 15 500       |
|                                               |         |              |                                     |         |                  |         |          |          | 16 950   | 7 450       |           |             |                        |             |           |          | 7 450        |
|                                               |         | 12           | 3118 - SANDIPHENIX ENERGIE          |         |                  | -       |          |          | -4 000   |             |           |             |                        |             |           |          | -4 000       |
|                                               |         | 12           | 3126 - ON MILK PERFORMANCE          |         |                  |         |          |          |          | 5 000       |           |             |                        |             |           |          | 5 000        |
| Informer                                      |         | -            |                                     |         |                  |         |          |          |          | -5 000      | 3.000     |             |                        |             |           |          | -5 000       |
|                                               |         | 12           | 3130 - PUISSANCE ELITE              |         |                  | -       |          |          |          | -13 010     | -16 010   |             |                        |             |           |          | -16 010      |
|                                               |         | 12           | 3131 - PUISSANCE LEVURE             |         |                  |         |          |          | 7 580    | 11 500      | 11 700    |             |                        |             |           |          | 30 780       |
|                                               |         | 10           | 212E TANOD 470TE                    |         |                  | -       |          |          | -7.580   | - 19 080    | -30 780   | 12 000      |                        |             |           |          | -30 /80      |
|                                               |         | 12           | 5135 - TAINOR AZO TE                |         |                  |         |          |          |          | -8 000      |           | -20 000     |                        |             |           |          | -20 000      |
|                                               |         | 12           | 3137 - TANOR CORRECTEUR             |         |                  |         |          |          |          | 20 260      | 5 000     | 4 750       |                        |             |           |          | 30 010       |
|                                               |         | 12           | 2120 TANOD DEMADDACE                |         |                  | -       |          |          |          | 17/2        | -3 228    | -7978       |                        |             |           |          | -7978        |
|                                               |         | -            | 100 Helorebenetee                   |         |                  |         |          |          |          |             | -3 000    |             |                        |             |           |          | -3 000       |
|                                               |         | 12           | 3140 - TANOR ELEVAGE                |         |                  |         |          |          |          | 4 000       |           |             |                        |             |           |          | 4 000        |
|                                               |         | 12           | 3141 - TANOR ENSI AGE               |         |                  | 3 000   |          |          | 4 500    | 20 500      | 6 000     |             |                        |             |           |          | 58 000       |
|                                               |         |              |                                     |         |                  | -12 640 |          |          | -17 140  | -37 640     | -43 640   |             |                        |             |           |          | -43 640      |
|                                               |         | 12           | 3144 - TANOR EXTRA                  |         |                  |         |          |          |          | -18 000     |           |             |                        |             |           |          | 18 000       |
|                                               |         | 12           | 3145 - TANOR JUNIOR                 |         |                  | -       |          |          |          | 10 000      |           | 2 500       |                        |             |           |          | 2 500        |
|                                               |         |              |                                     |         |                  |         |          |          |          | 10.000      |           | -2 500      |                        |             |           |          | -2 500       |
|                                               |         | 12           | 3146 - TANOR LACTEE                 |         |                  | -       |          |          |          | -10 000     |           |             |                        |             |           |          | -10 000      |
|                                               |         | 12           | 3147 - TANOR LAIT                   |         |                  |         |          |          |          | 10 000      | 2 500     |             |                        |             |           |          | 2 500        |
|                                               |         | -            |                                     |         |                  | _       |          |          |          | 2,000       | -2 500    | E coo       |                        |             |           |          | -2 500       |
|                                               |         | 12           | 149 - LANOR PERFORMANCE             |         |                  | -       |          |          |          | -3 000      |           | -8 000      |                        |             |           |          | -8 000       |
|                                               |         | 12           |                                     | 2,000   |                  | 2 500   | 70.000   | 00.000   | 013045   | 005 000     | 000.040   | 110.000     | 00.000                 | 00.003      | C 000     | 17140    | 2 500        |
|                                               |         | LO           | tal                                 | -9 000  |                  | -12 640 | -25 000  | 26 000   | -17 140  | -38 492     | -43 640   | -25 000     | -55 900                | -10 000     | -5 132    | -21 500  | -55 900 -    |
|                                               |         | -            |                                     |         |                  |         |          |          |          |             |           |             |                        |             |           |          |              |

L'onglet et la fenêtre Besoins Hebdos du volet de navigation

Le tableau reprend l'ensemble des quantités prévues pour les livraisons et prévues en production jour par jour sur une période de 2 semaines.

Les nombres s'interprètent comme suit :

- Ligne du haut : besoin à la date correspondante
- Ligne du bas : stock restant après les livraisons du jour

Les couleurs s'interprètent comme suit :

- Vert : il restera de la matière en fin de journée après les livraisons (le nombre de la ligne du bas est positif)
- Orange : il n'y a, actuellement, pas assez de matière prévue pour assurer toutes les livraisons de la journée (le nombre de la ligne du bas est négatif)

Pour n'afficher que les besoins en sacs, activité pour laquelle cette fonction est la plus utile, sélectionnez l'option **Sac** dans l'onglet à gauche de l'écran.

Utilisez ces prévisions pour créer manuellement des OF et assurer un approvisionnement suffisant en sacs.

Pour les livraisons en vrac, comme la production se fait en flux tendu, la plupart des cellules du tableau apparaissent toujours en orange.

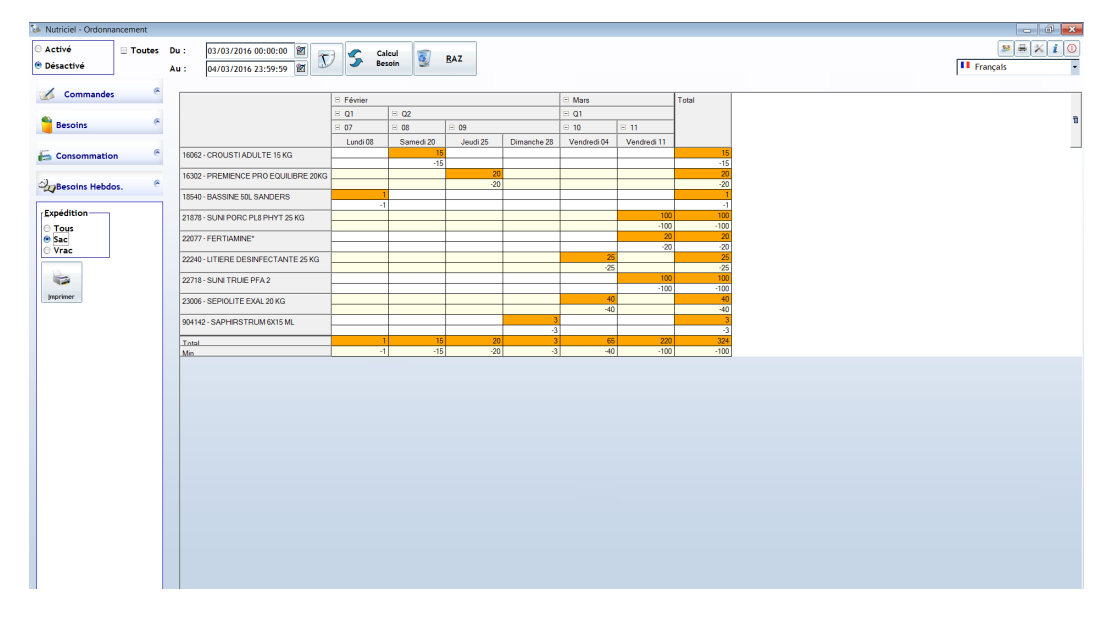

L'onglet et la fenêtre Besoins Hebdos uniquement pour les sacs

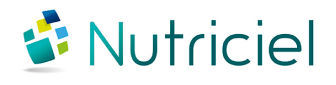

Ce document est fondé sur les informations disponibles au moment de sa publication. Bien que tout ait été fait pour que le contenu soit aussi précis que possible, il n'a pas la prétention de couvrir tous les détails existant dans le logiciel, ni de prévoir tous les cas. Actemium ne donne aucune garantie et n'assume aucune responsabilité pour l'exactitude et le volume des informations contenues dans ce manuel. Le contenu de ce manuel demeure la propriété d'Actemium, qui se réserve le droit de le modifier, compléter ou corriger à tout moment.

Copyright © Actemium 2017 | Tous droits réservés

Version de ce document : 201704252131